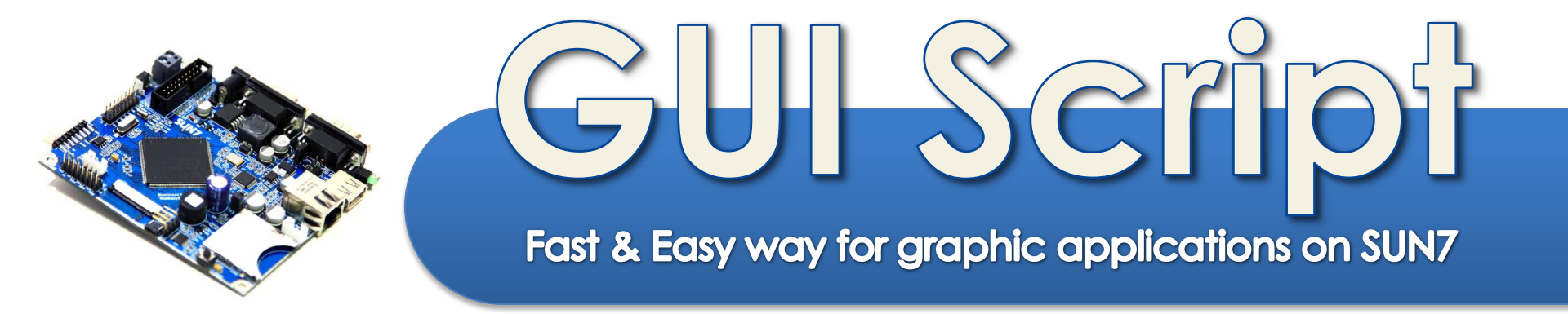

# Enable Your Design ThaiEasyElec.com

Document version 1.2

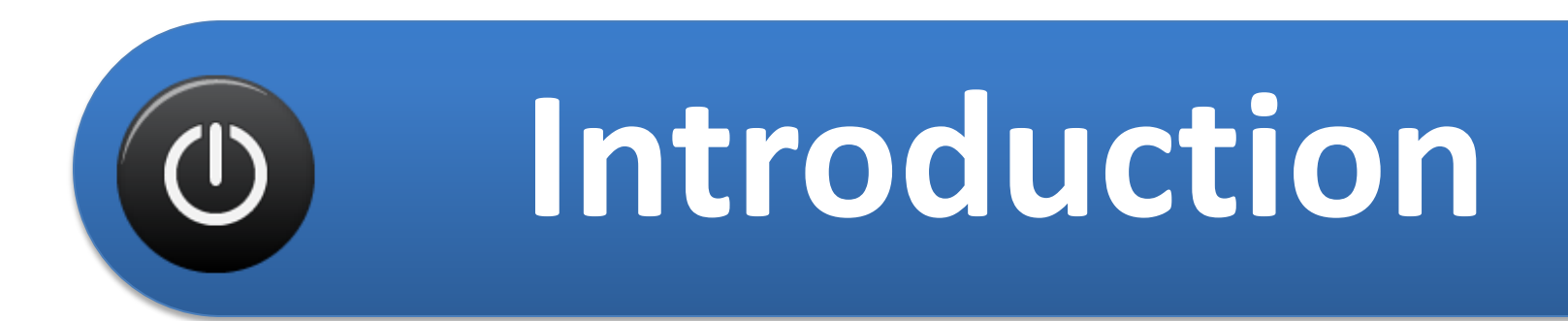

- What Is GUI Script?
- Compared To Other Platforms
- How Does It Help?

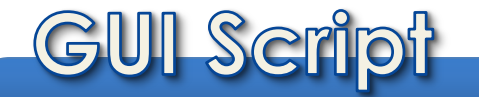

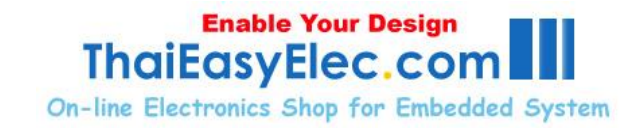

# What Is GUI Script?

"New concept for GUI development on SUN7"

- Create GUI from script file
- Full of selectable effects, reduce code
- Works cooperatively with SUN7 example code
- SUN7 Studio will be available in Q3 2011

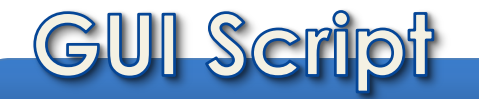

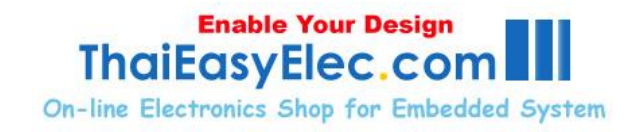

# **Compared To Other Platforms**

- Most platform doesn't support big size LCD
- GUI Script let you stay on low cost hardware
- Non-OS platform, best for MCS-51, AVR, PIC, ARM programmers
- Not just display but reduce lot of coding

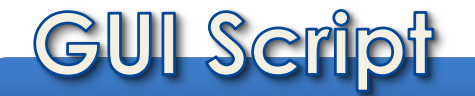

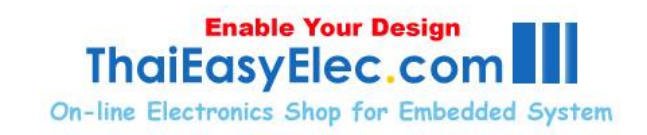

4

1. Writing script doesn't need programming experience, GUI work may be done with anyone

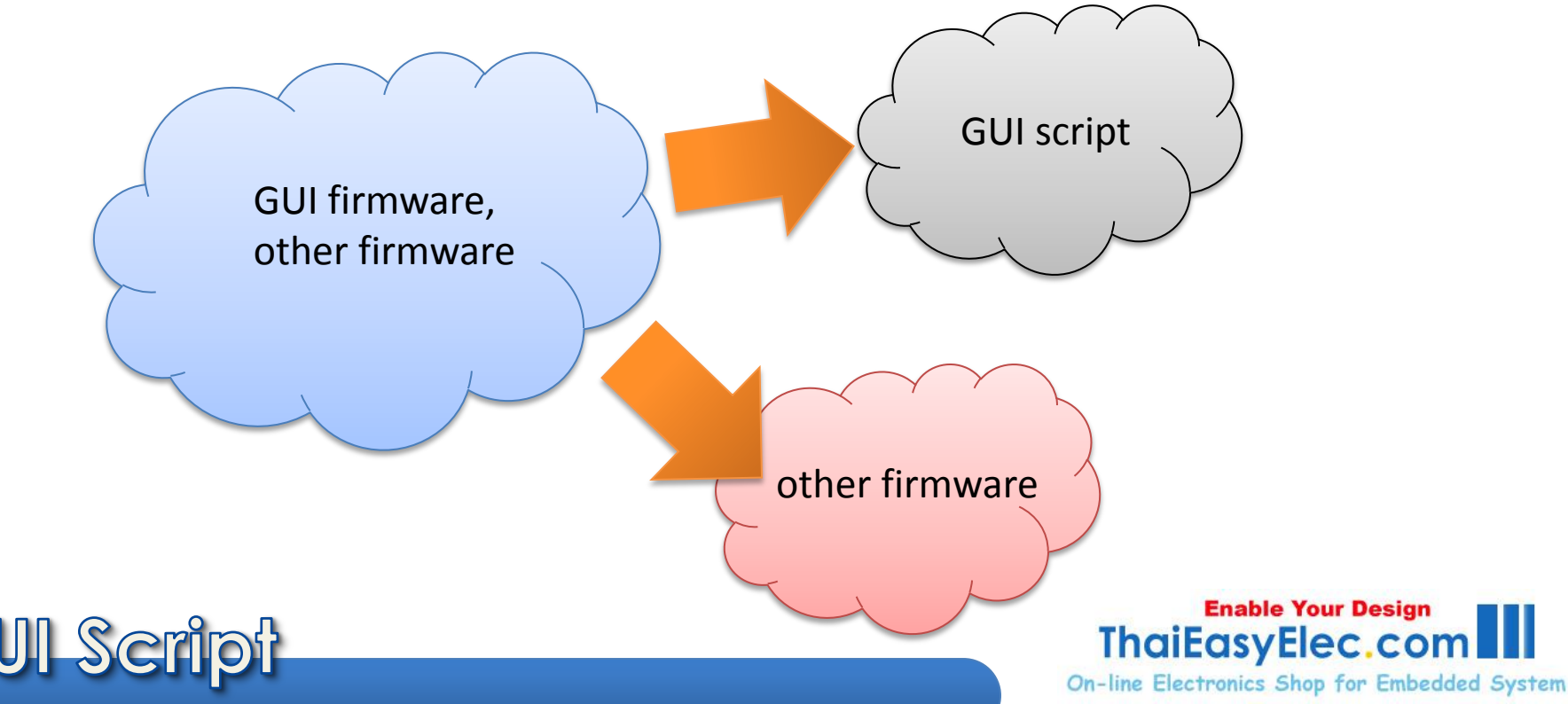

#### 2. Faster demo, on real hardware!

With backgrounds and button images and some script demo may be done without programming needed

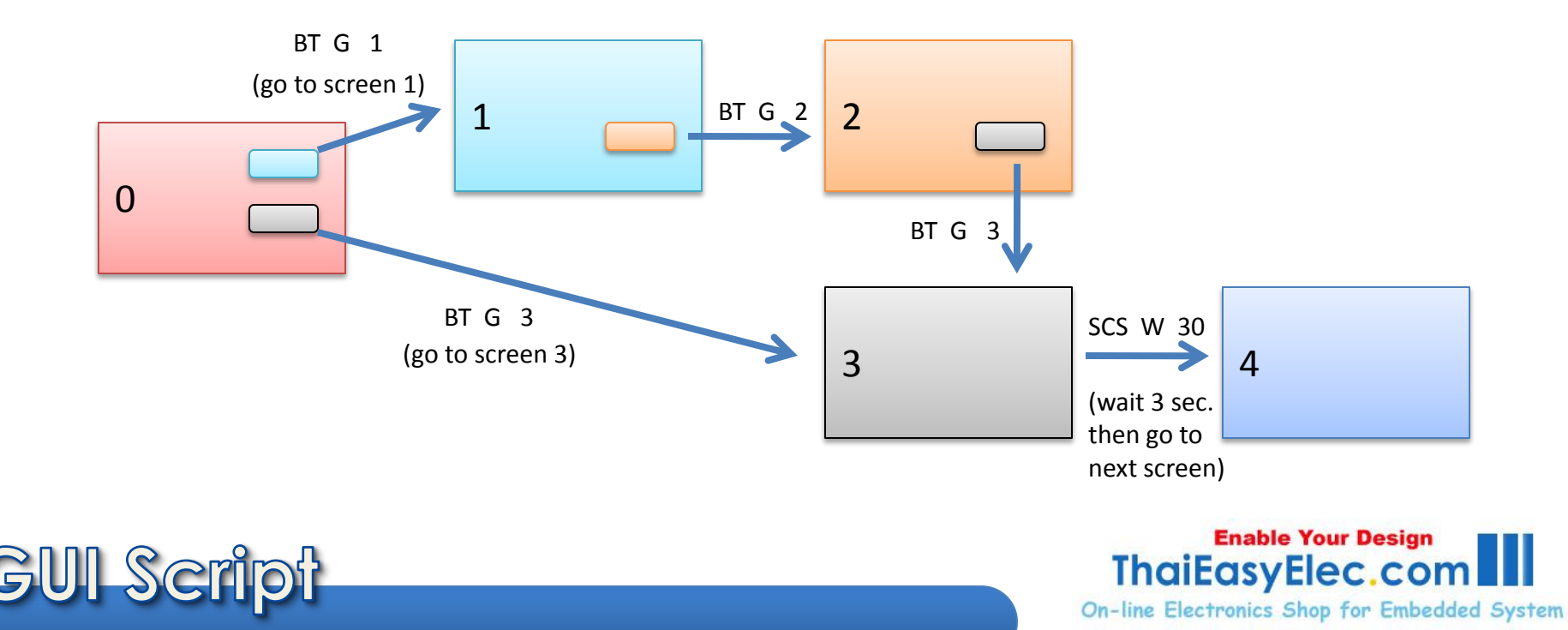

7

Provided effects reduce programming time
 Example: Button changes & moves when it's pressed

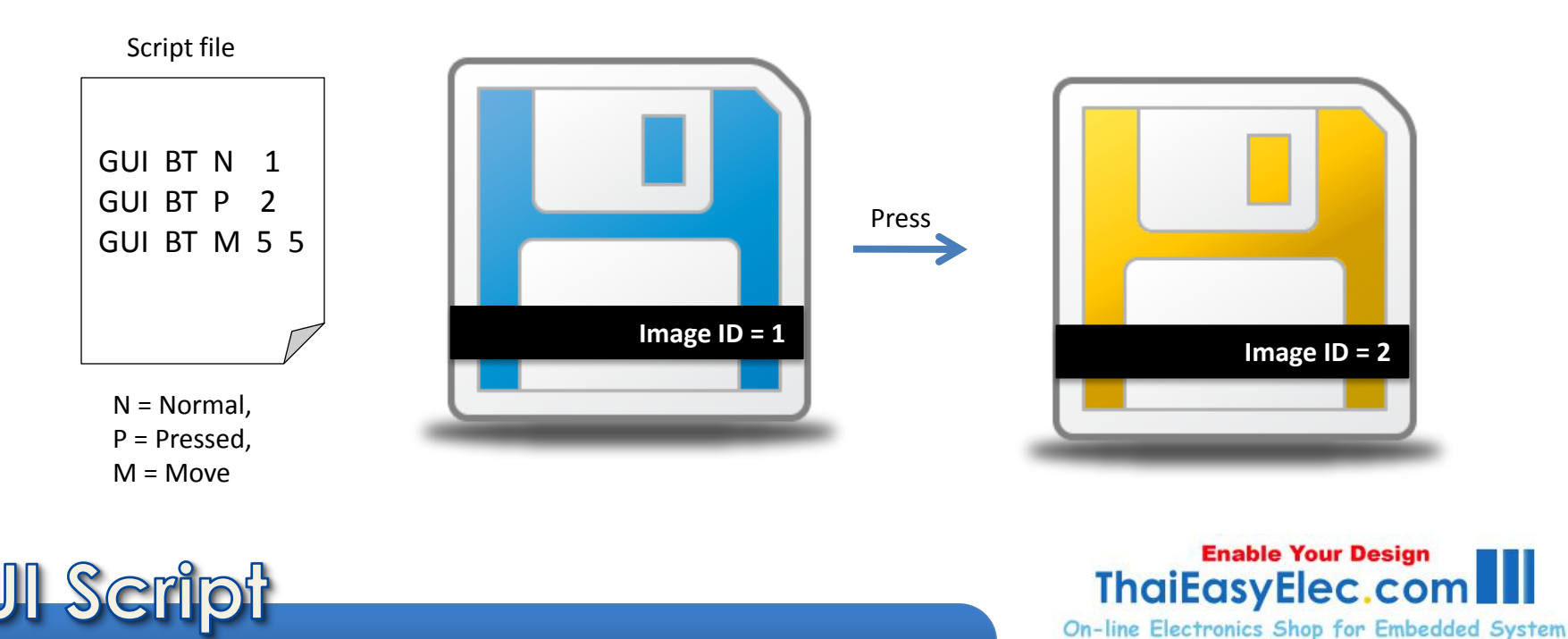

4. Advance GUI features provided

Example: Textbox and key buttons, when a key button pressed, its character added to textbox

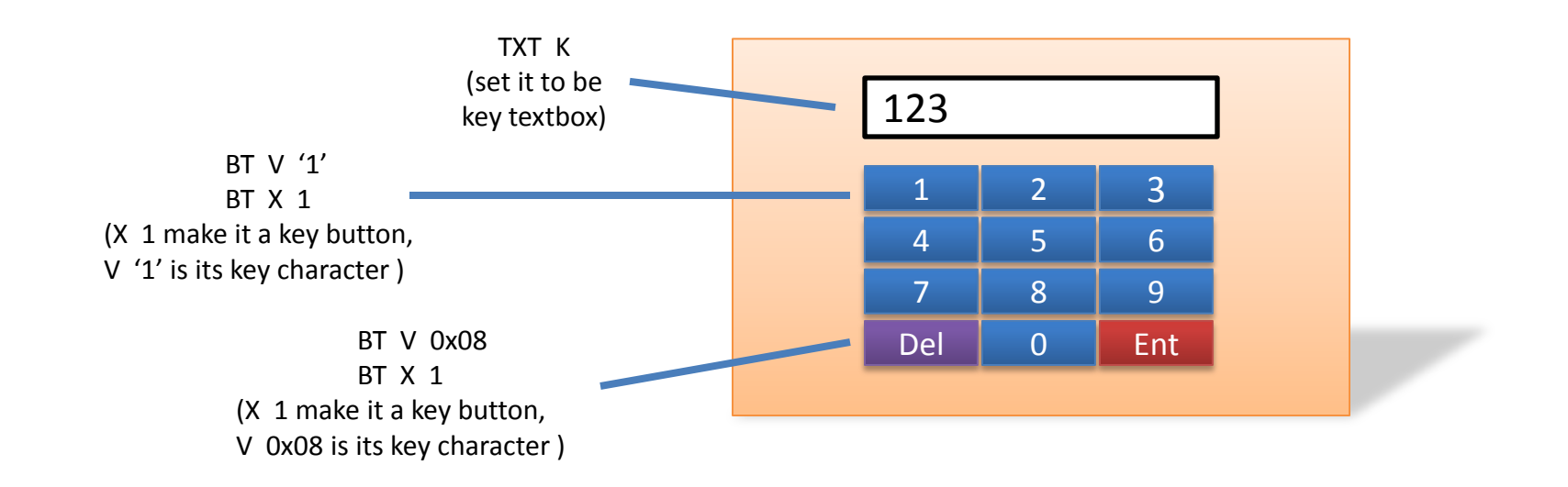

9

 MP3 file playback supported with additional MP3 decoder module, add sound to screens with a line of script

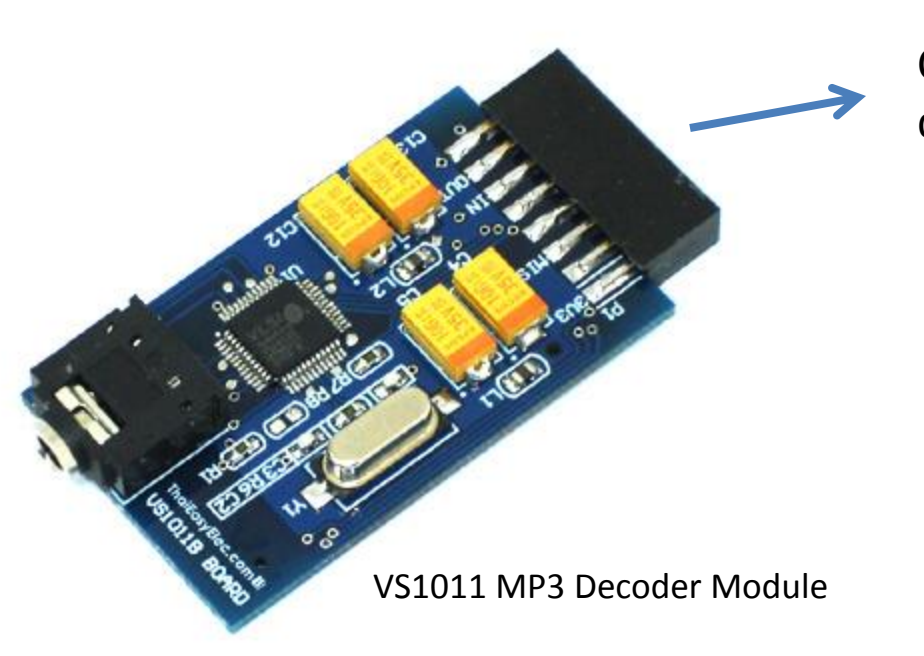

Can be connected directly to the SUN7

Enable Your Design

**On-line Electronics Shop for Embedded System** 

ThaiEasvElec.co

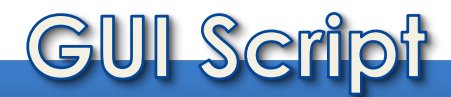

10

6. Up to 8 languages can be set to buttons, place them on the same position, the correct one will be activated (applicable to background, image, button, label and sound)

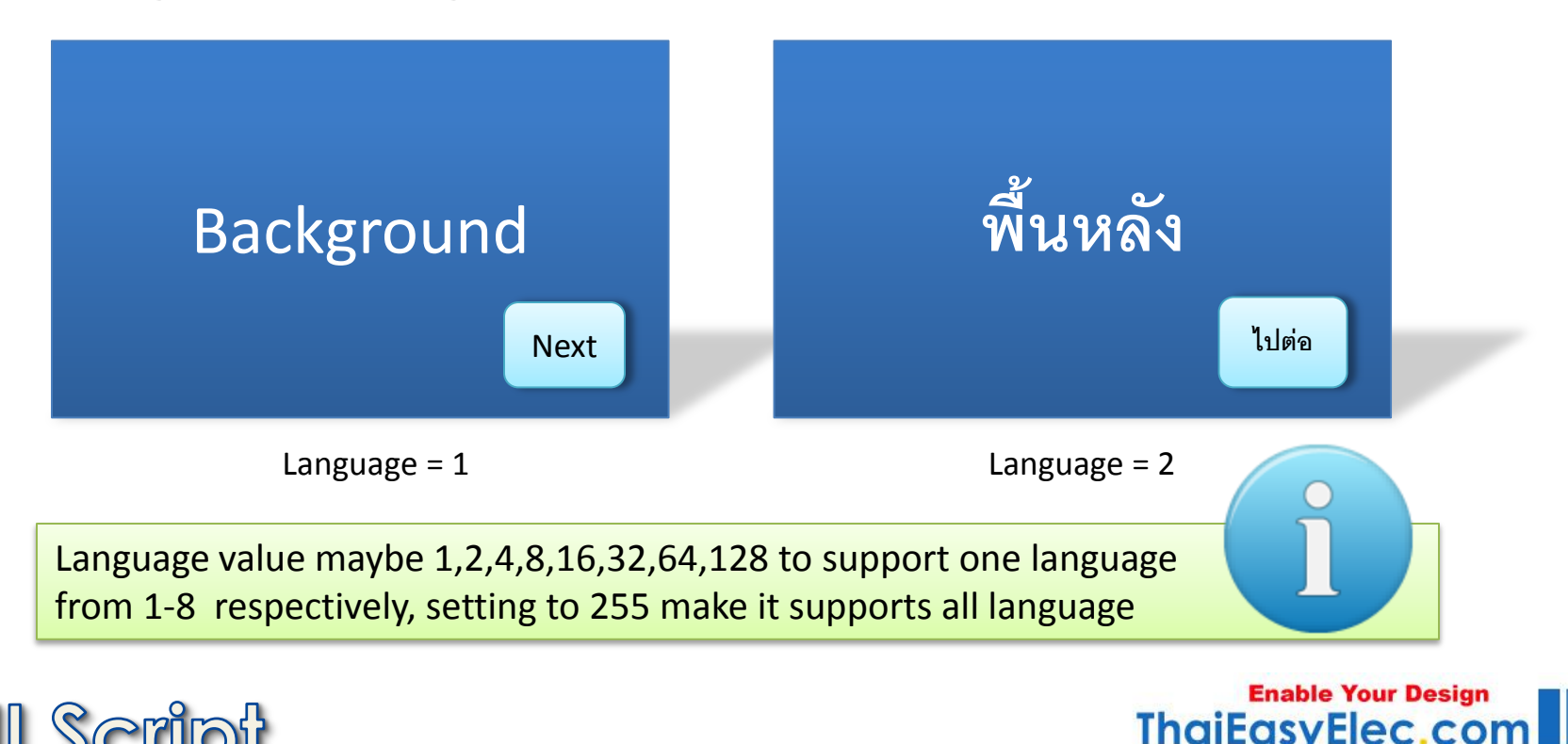

**On-line Electronics Shop for Embedded System** 

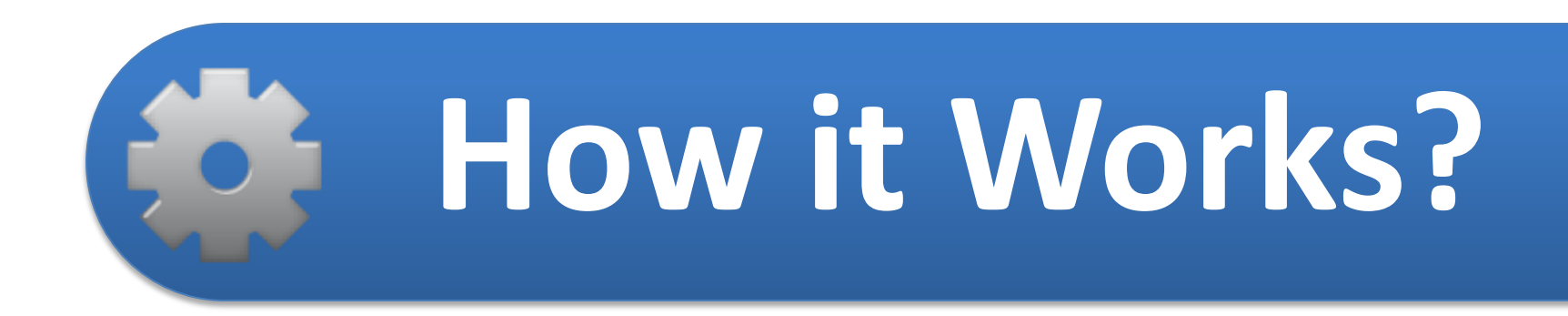

- How GUI Script Works?
- Components Supported

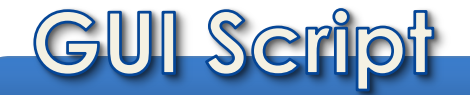

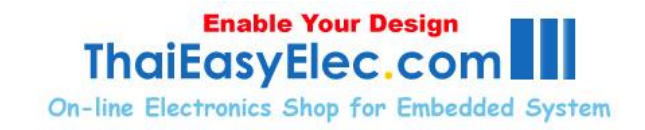

12

1. The **GUIInit** function reserves SDRAM memory for GUI component structures with the quantities defined in app\_scr\_func.h void AppInit(void) {

Source code (app scr func.h)

•••

#define MAX SCR 20 #define MAX\_BACKGROUND 50 #define MAX IMAGE 100 Source code (app bs sun demo.c)

... GUIInit(1); ReadScript(); AppScrInit(); ScrObjInit(GUIScreenInit); ...

> **Enable Your Design** ThaiEasvElec.cor **On-line Electronics Shop for Embedded System**

#### 2. The **ReadScript** function read script line-byline and put them to console

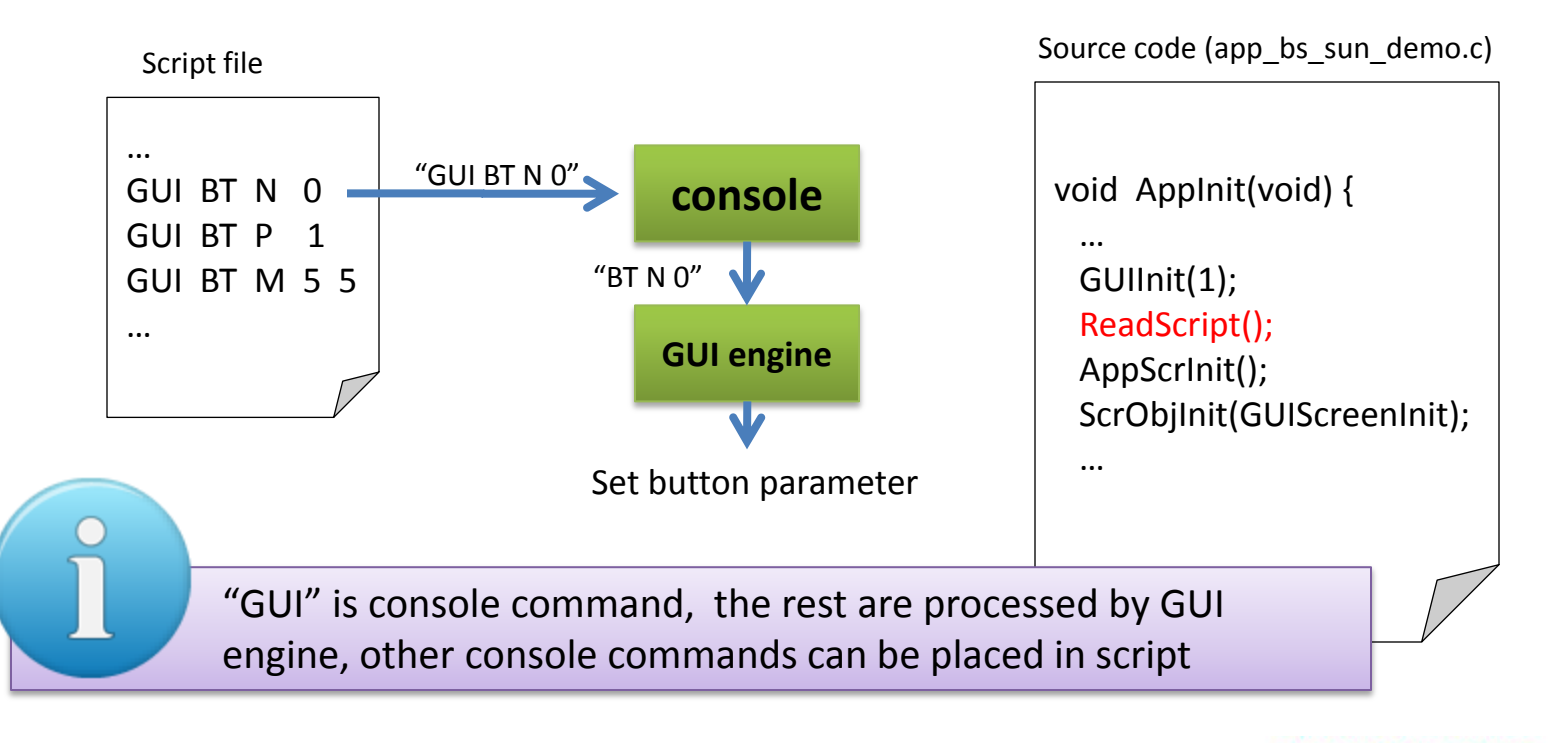

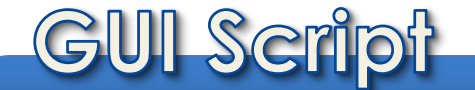

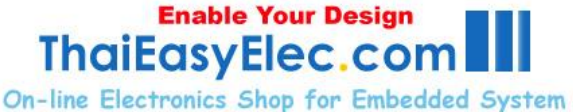

# "Console" in this document means the user-

interface that use serial port for communication. It works as same as Linux serial console.

14

The default baud rate for console on SUN7 is 57600 and the default serial port is port 0 (not the port on your PC). It can be change by user to use other serial port or baud rate.

Normally, the target devices accept characters the user types from PC and echo back to the same serial port. The echo then appear on PC.

There are many commands implemented on SUN7 by default (see SUN7's user manual). Anyway, the user can create their commands on purpose.

To display commands available on SUN7, type "help<enter>".

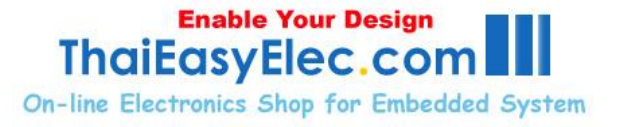

When a register command found, GUI engine read (and decode if required) the file then store it to SDRAM space and save the address to image parameter

Script file

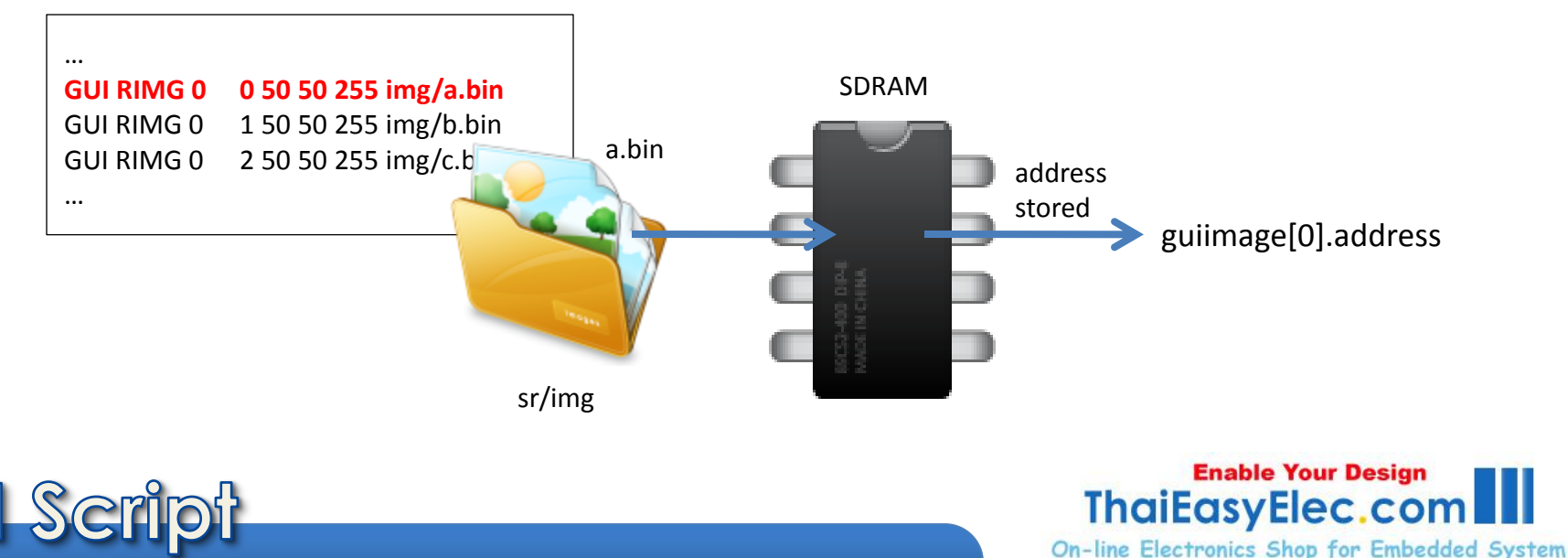

# 3. The AppScrInit function (from app\_scr\_func.c) allows the user to bind events to user functions Source code (app\_bs\_sun\_demo.c)

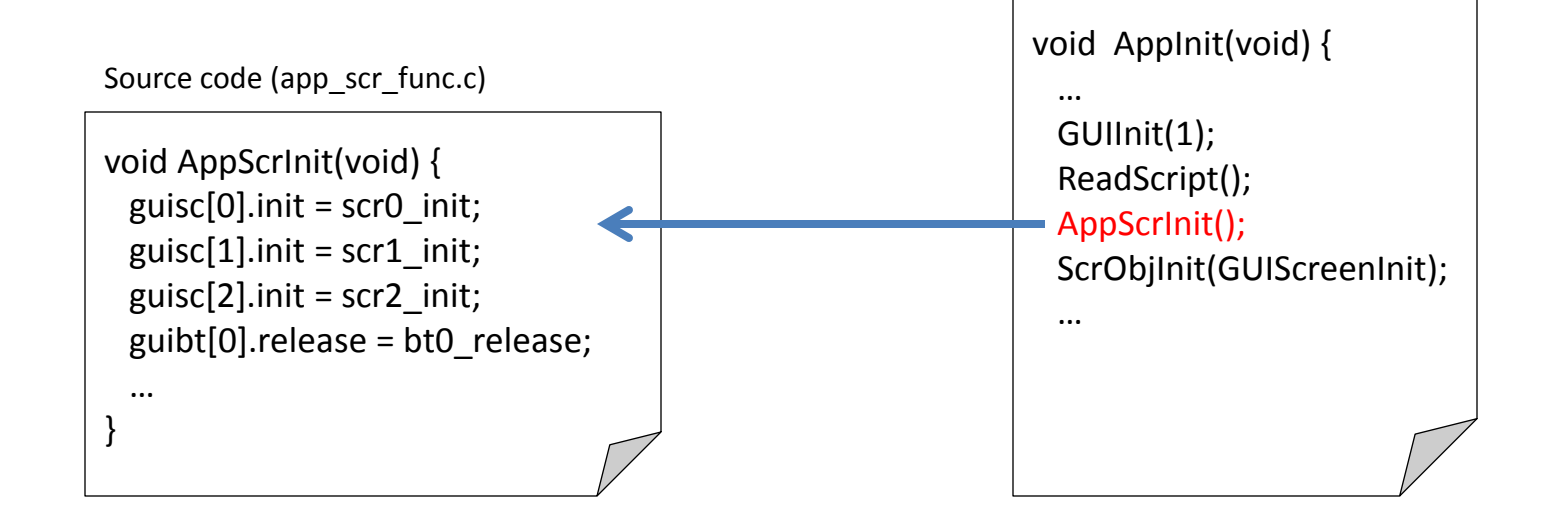

4. The ScrObjInit starts the graphic application, it initializes background, components as set from "guisc[scr\_id]" Source code (app\_bs\_sun\_demo.c)

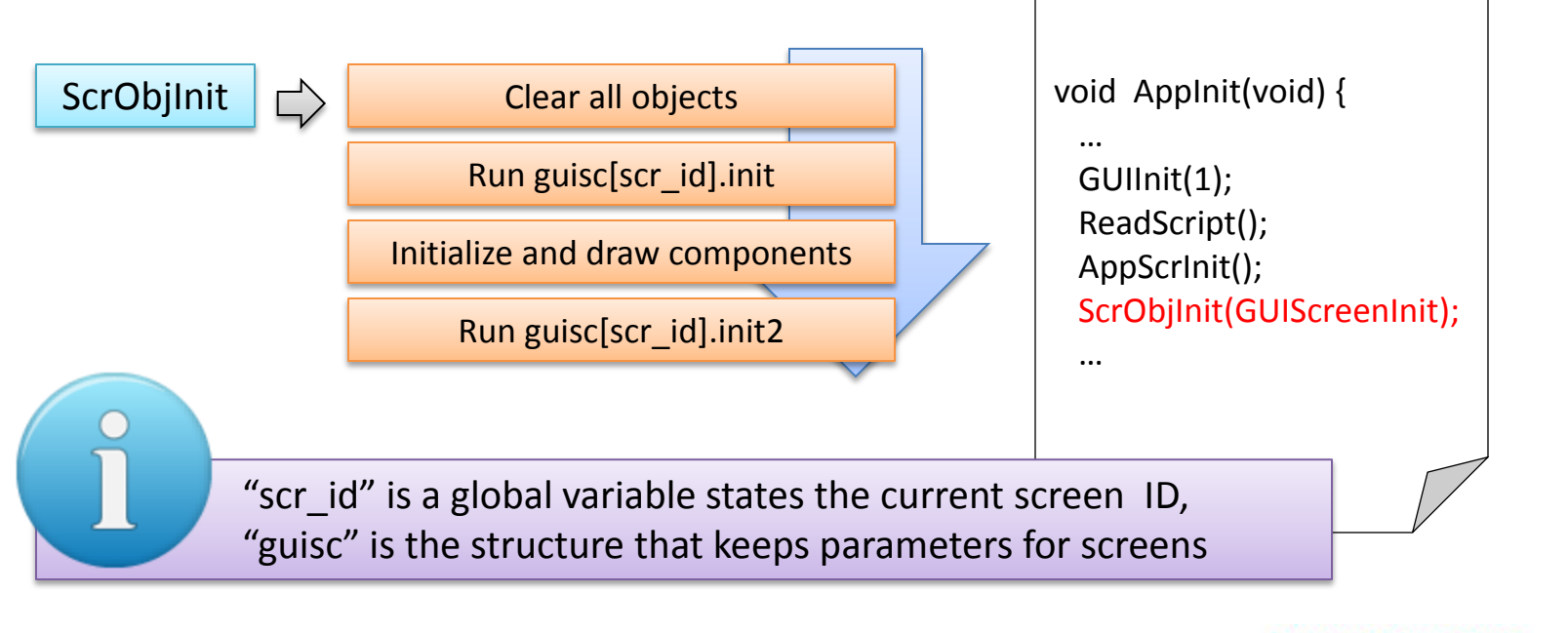

**GUI** Script

5. The scan\_pen function (app\_bs\_sun\_demp.c) scanning every 10 ms for a touch, leads to native object's events
Source code (app\_bs\_sun\_demo.c)

and user functions

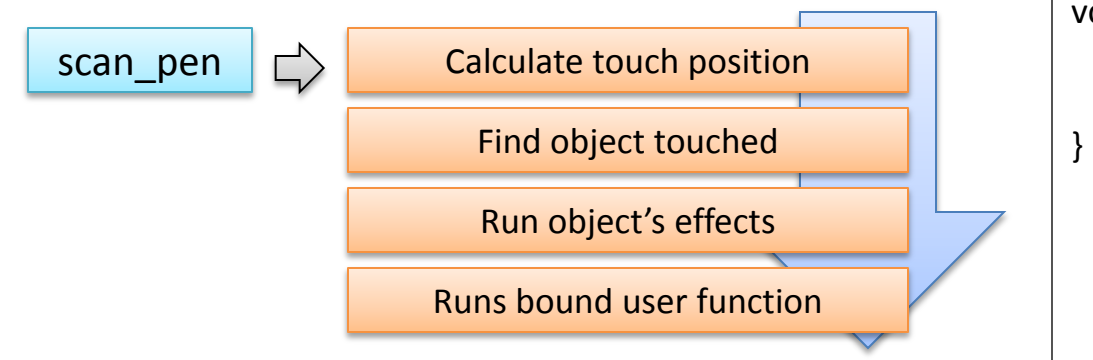

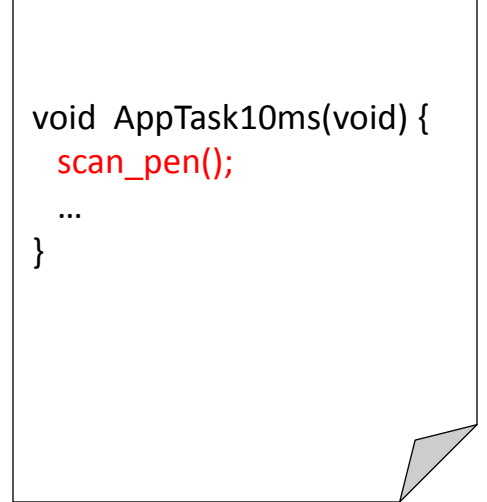

## **Components Supported**

- Button
- Image box
- Textbox
- Table
- Label
- Box (for simple line or rectangular)
- Percent bar (progress bar, volume bar)

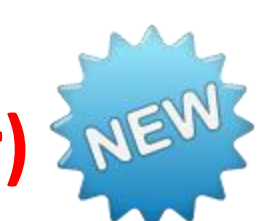

GUI Script

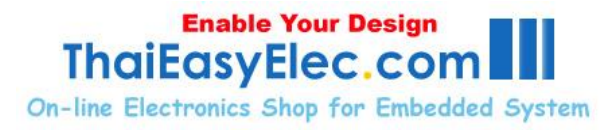

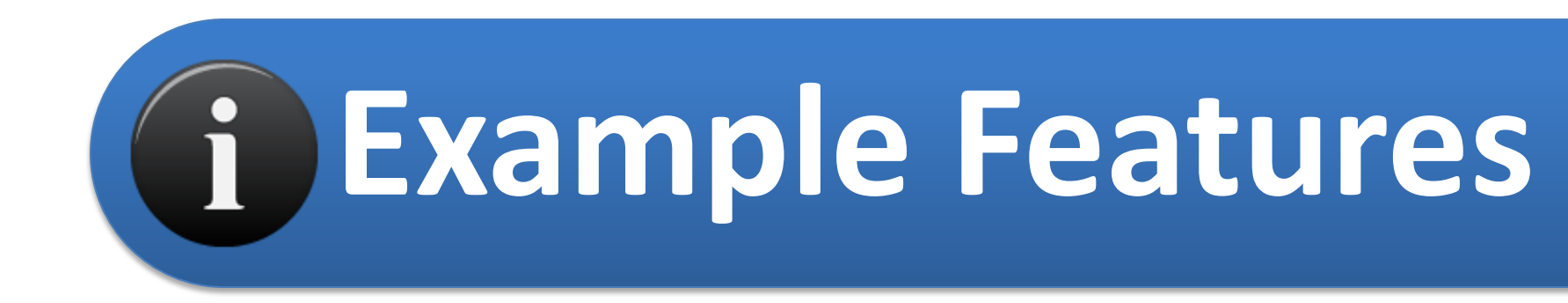

#### Button, Textbox, Label, Table, Font, Image Font, Percent Bar, Popup

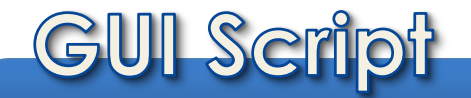

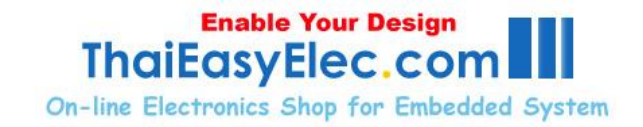

# Selectable plain color button with text or image button

Script file

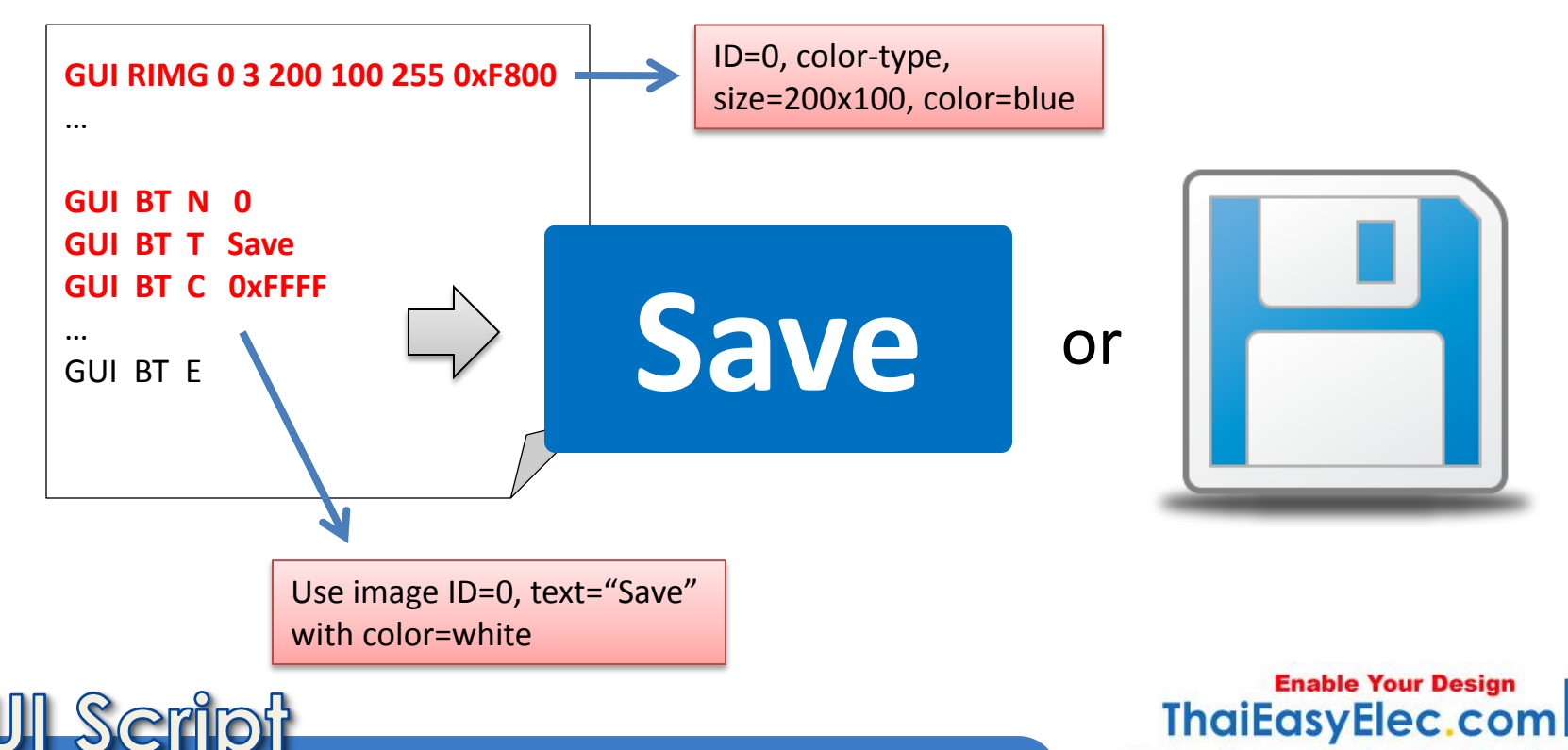

**On-line Electronics Shop for Embedded System** 

# Assignable images for normal, disabled, pressed state

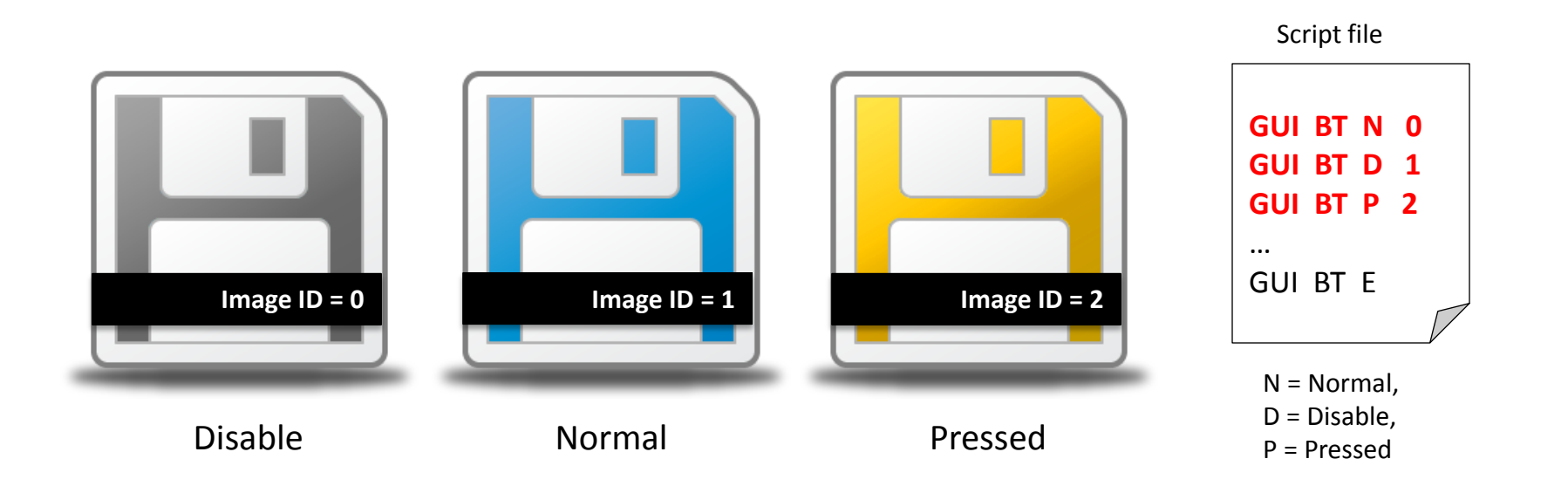

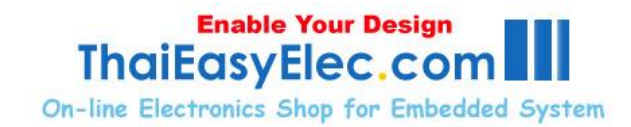

23

Inverse when pressed

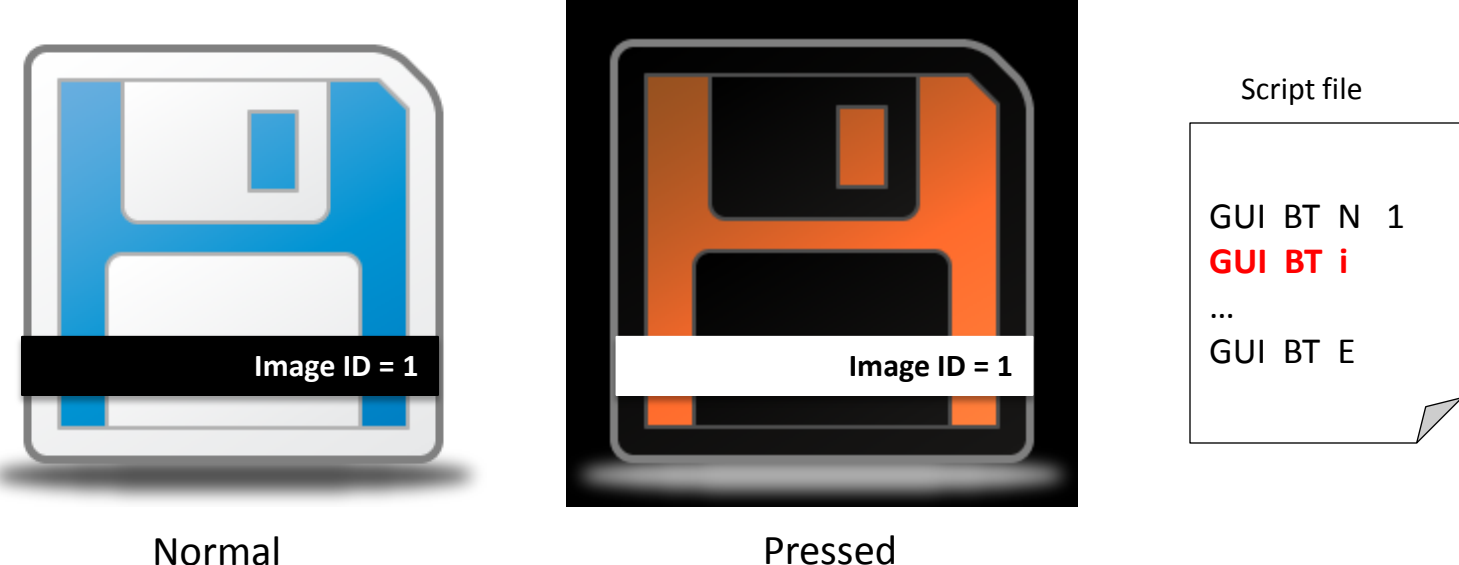

Normal

GUI

Script

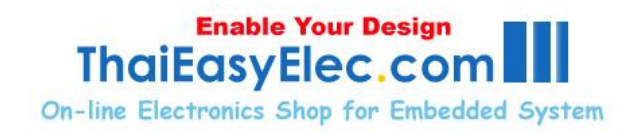

24

Shift interlock mode, button switched to the next one when pressed (up to 8 buttons in the sequence)

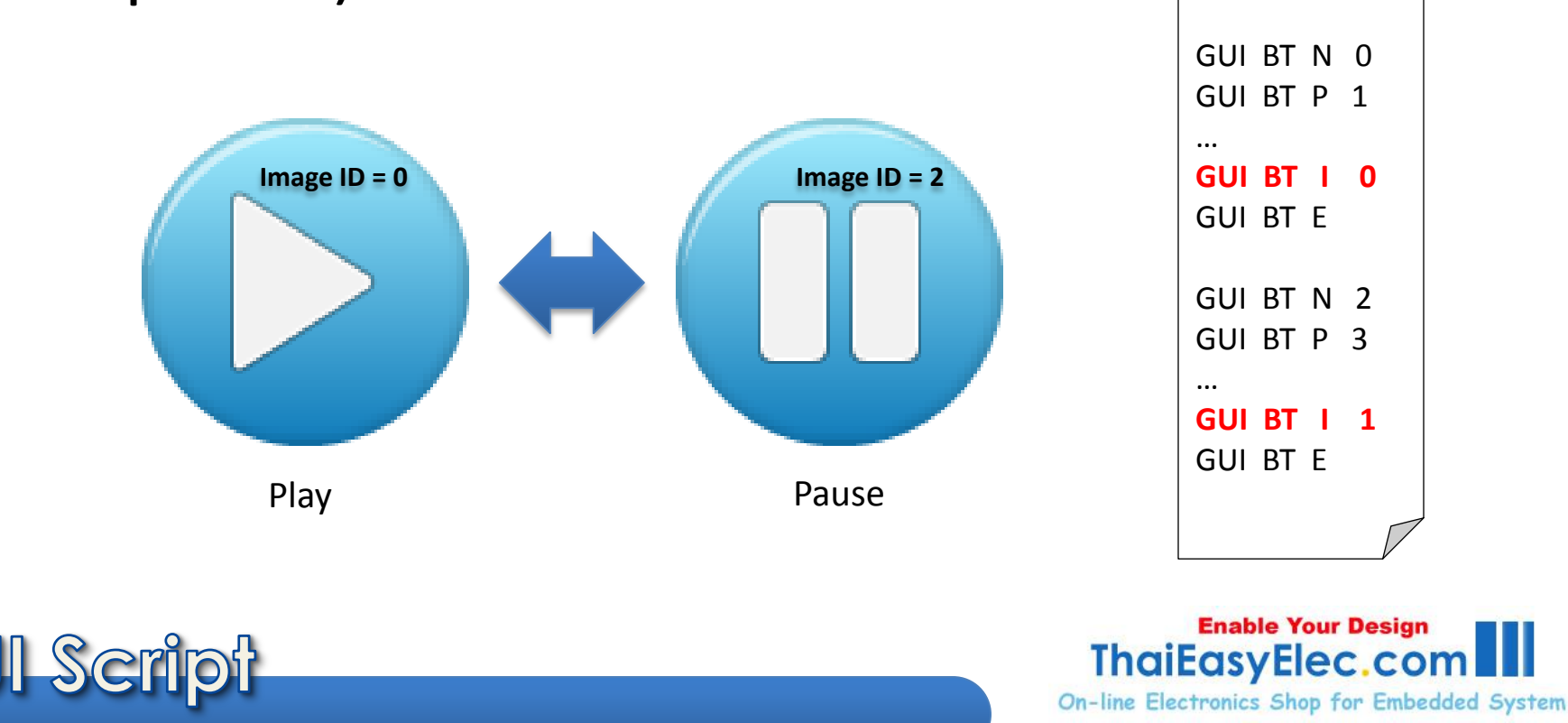

Repeated event occurs while being pressed (both .press and .release run repeatedly)

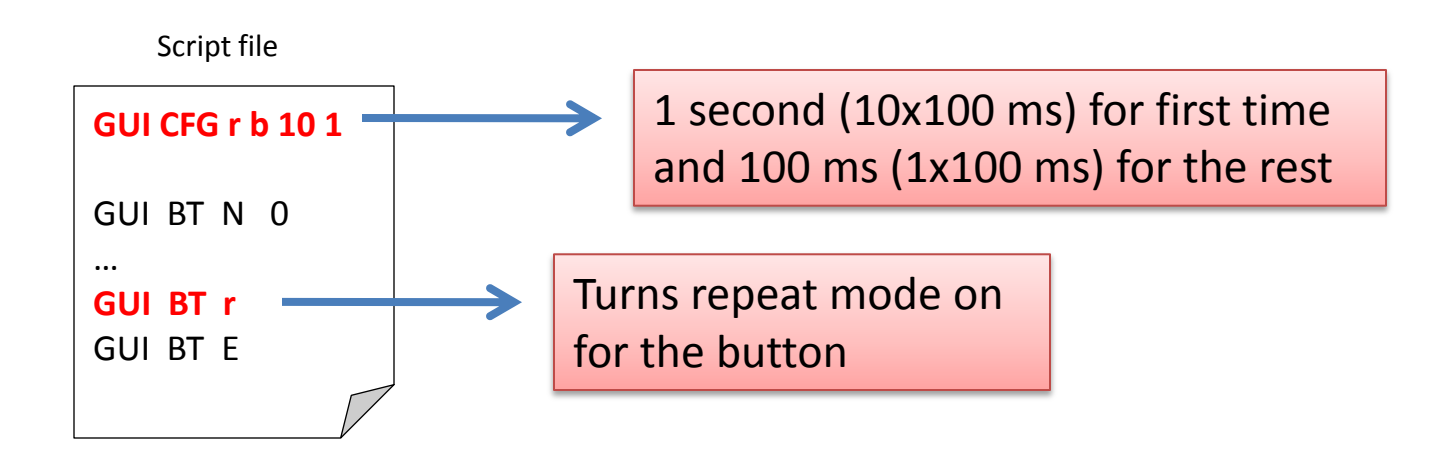

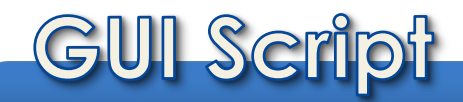

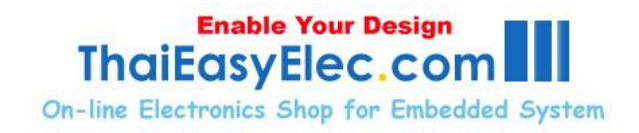

#### Events for button

- .do\_ (every case the button associated)
- .press
- .release

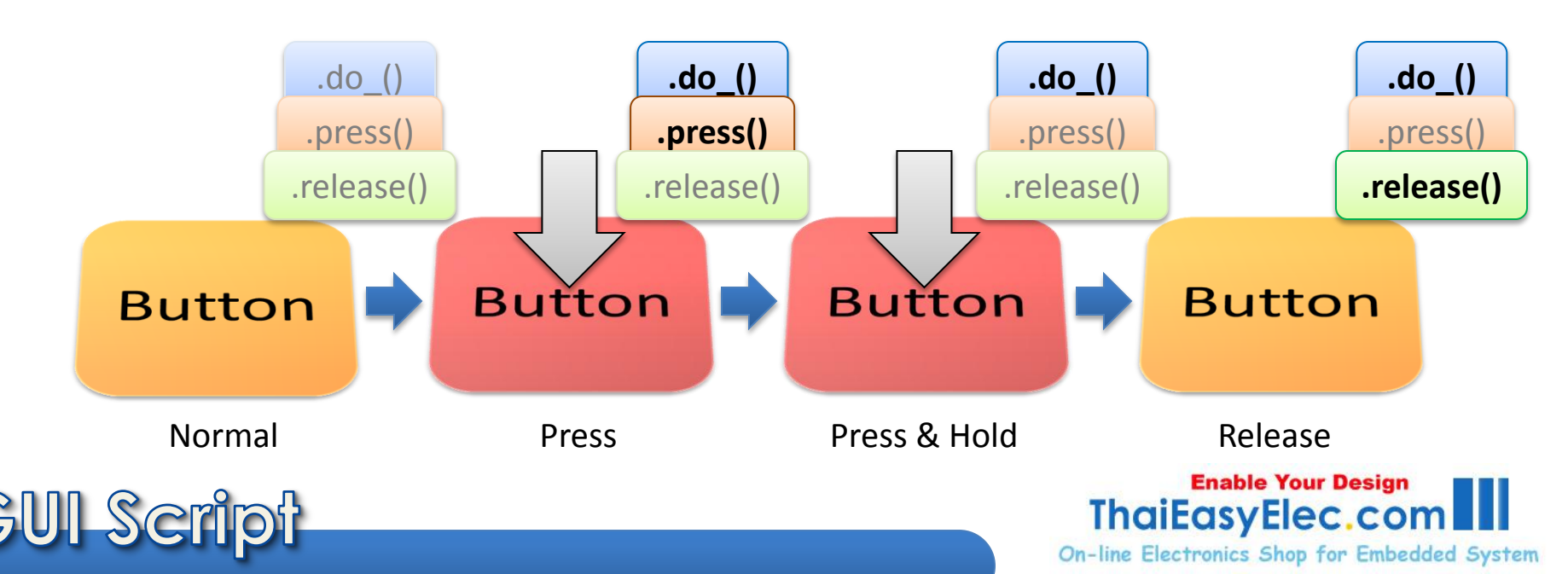

#### **Example Features : Textbox**

27

Password mode supported

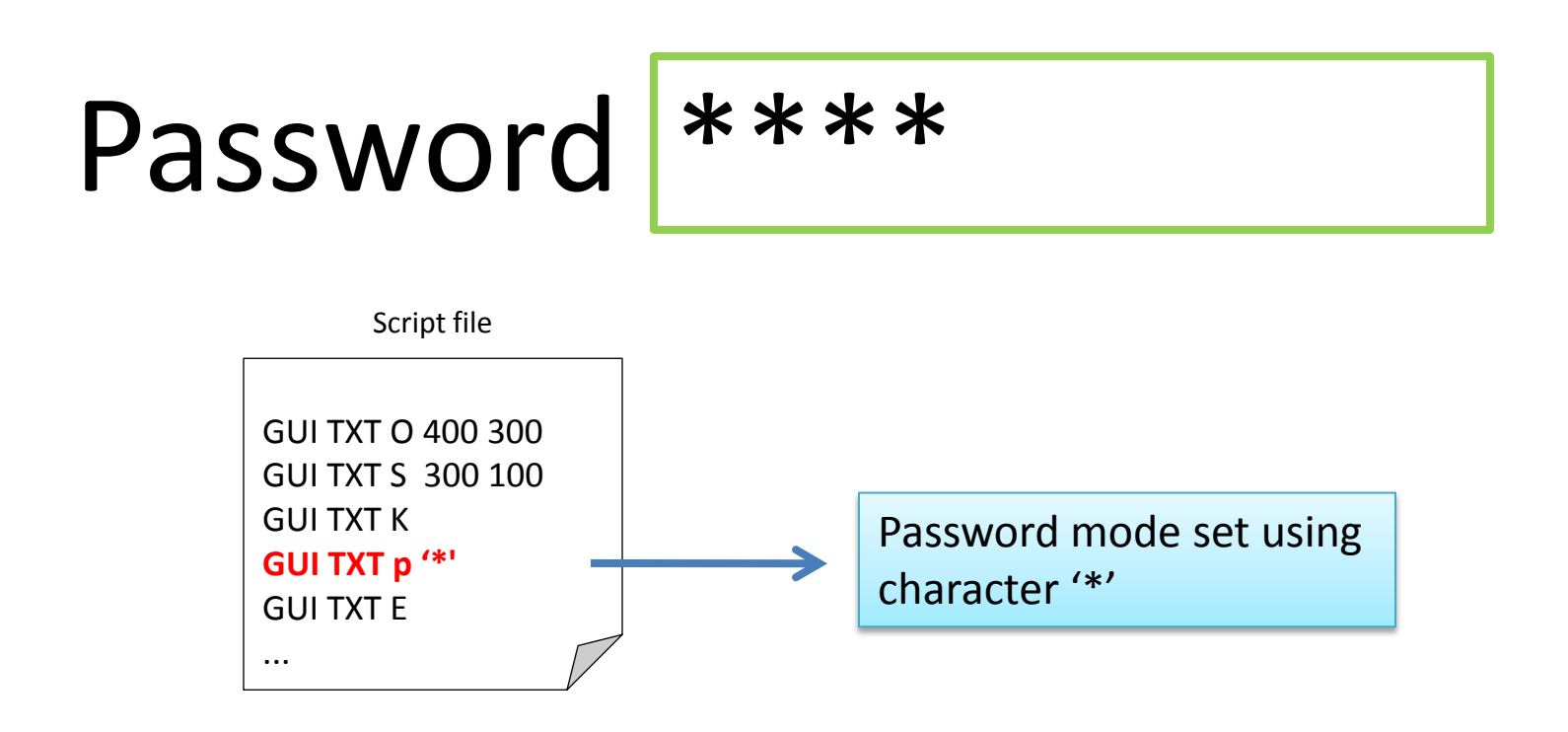

**Enable Your Design** 

**On-line Electronics Shop for Embedded System** 

ThaiEasyElec.com

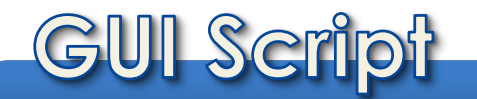

#### Example Features : Textbox

Left, center and right alignment supported

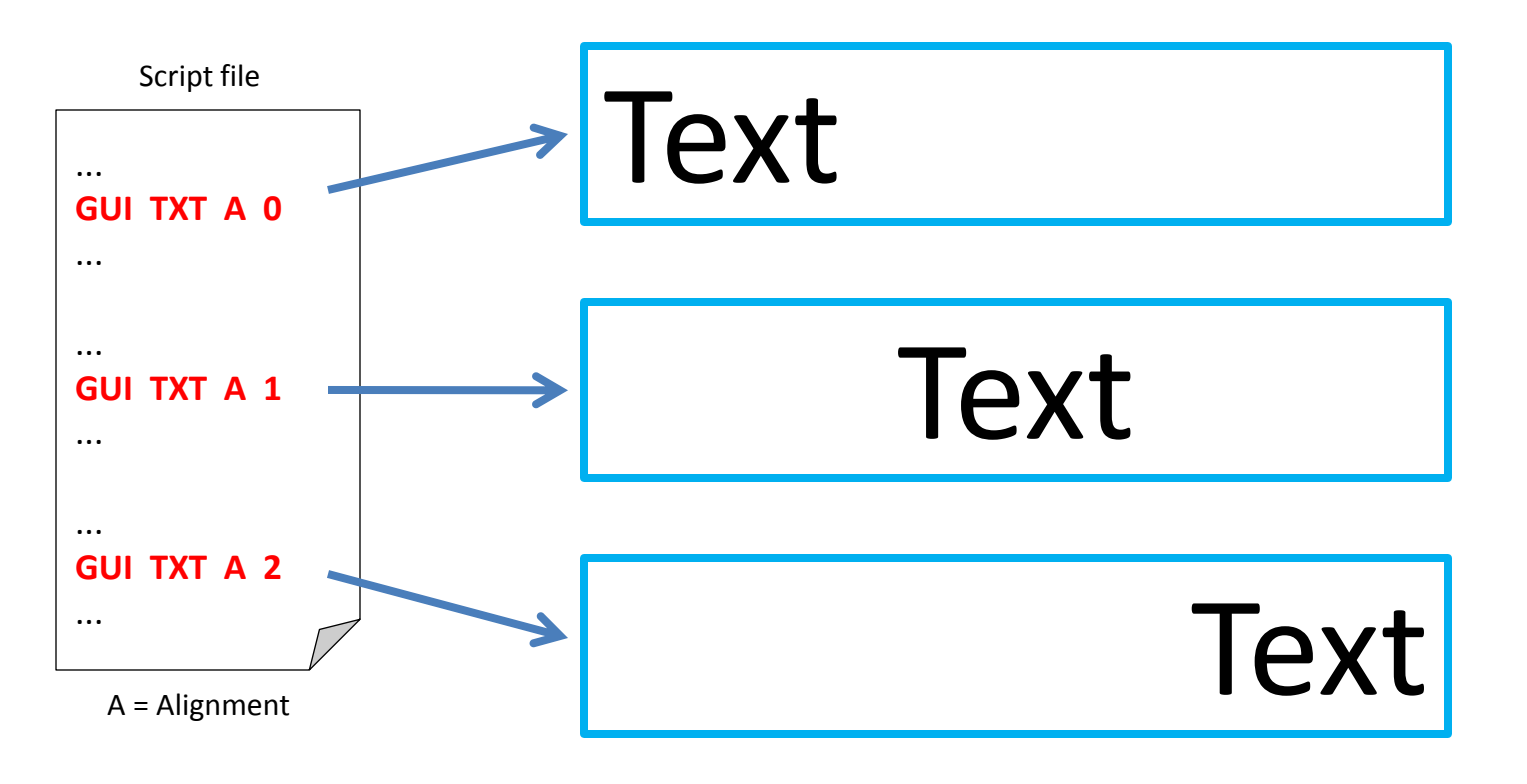

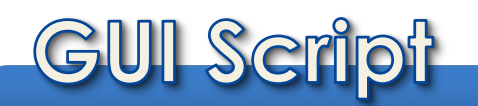

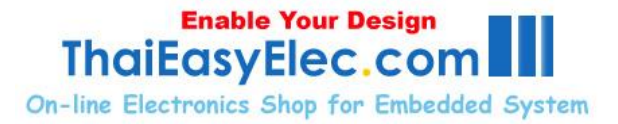

#### Example Features : Textbox

29

Multi-line supported (textbox that contains more lines than it can display) with move up and down functions provided (can't be used with image font)

Me, a name I call myself Far, a long long way to run

| GUI TXT K     |
|---------------|
| GUI TXT L 100 |
| GUI TXT m     |
| GUI TXT E     |
|               |
|               |
|               |

Script file

M = multi-line

#### **Example Features : Label**

30

Left, center and right alignment supported

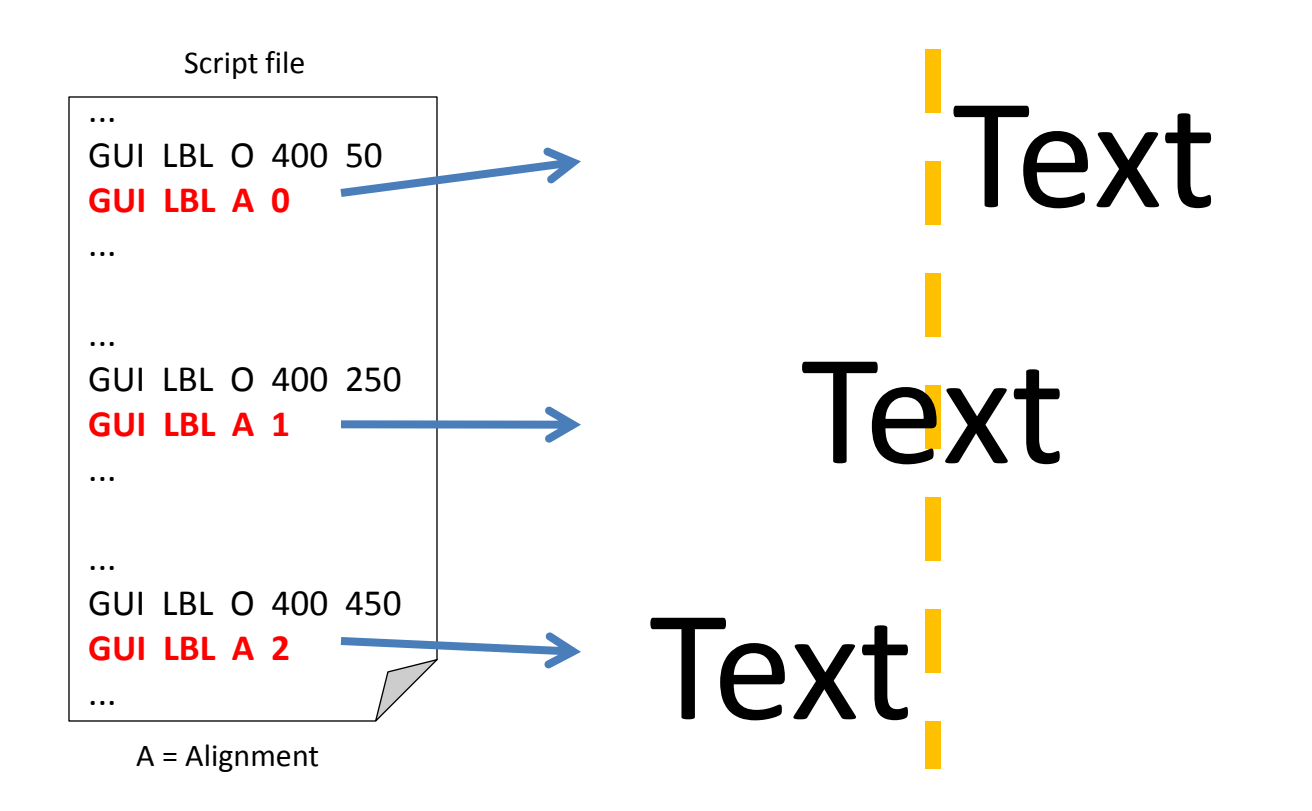

**Enable Your Design** 

**On-line Electronics Shop for Embedded System** 

ThaiEasyElec.co

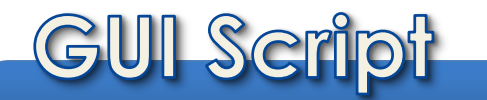

## Example Features : Table

31

- Define dimension, color and caption text with script
- Content writable by software
- Events provided with calculated column and row

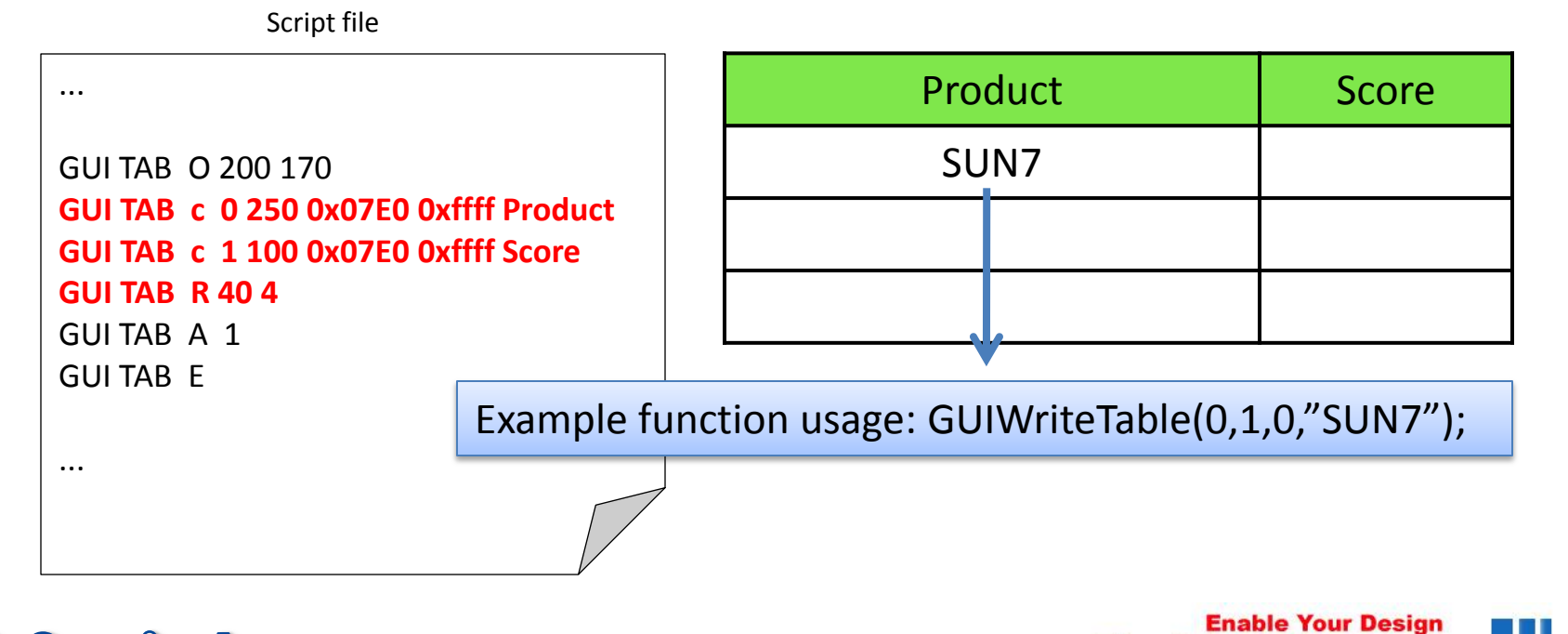

ThaiEasvElec.con

**On-line Electronics Shop for Embedded System** 

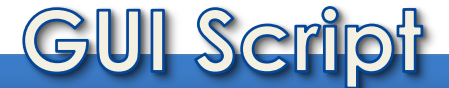

#### Example Features : Font

32

Supports English font and extension font, default is Thai (for other language please contact us for more detail)

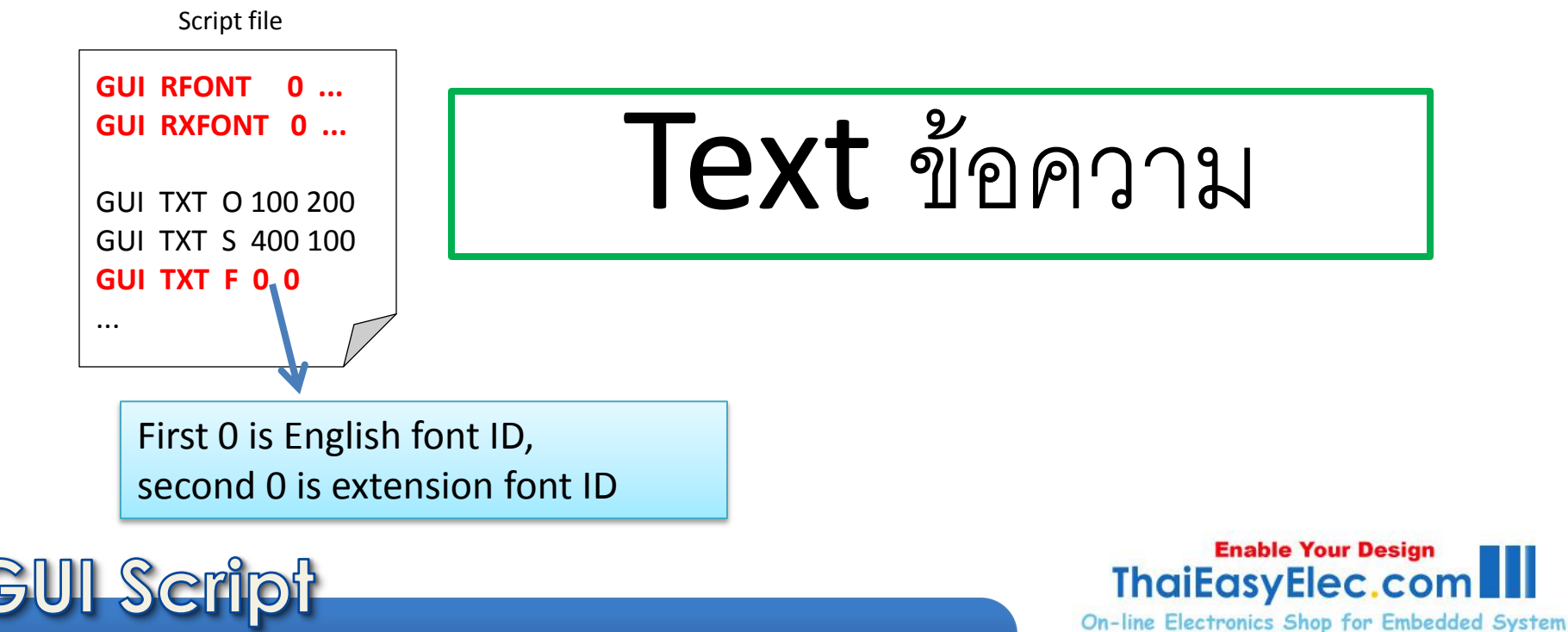

### Example Features : Image Font

33

#### Display image font on textbox or label

(images must have same height, can't be used with Thai font)

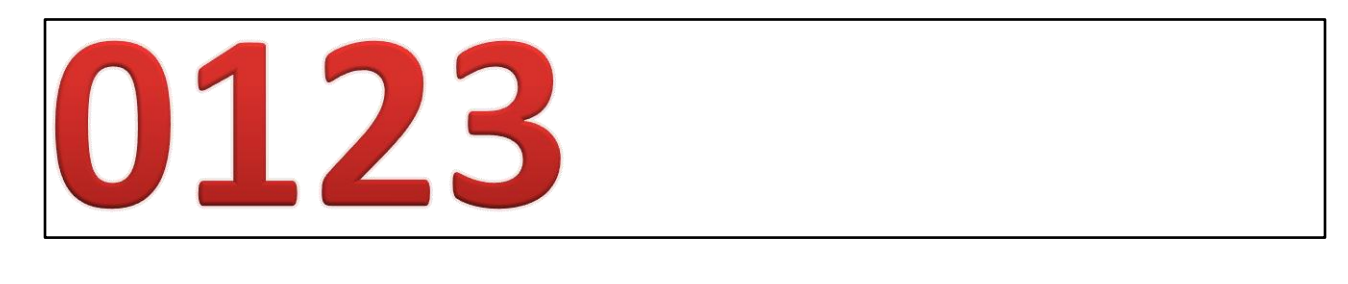

Script file

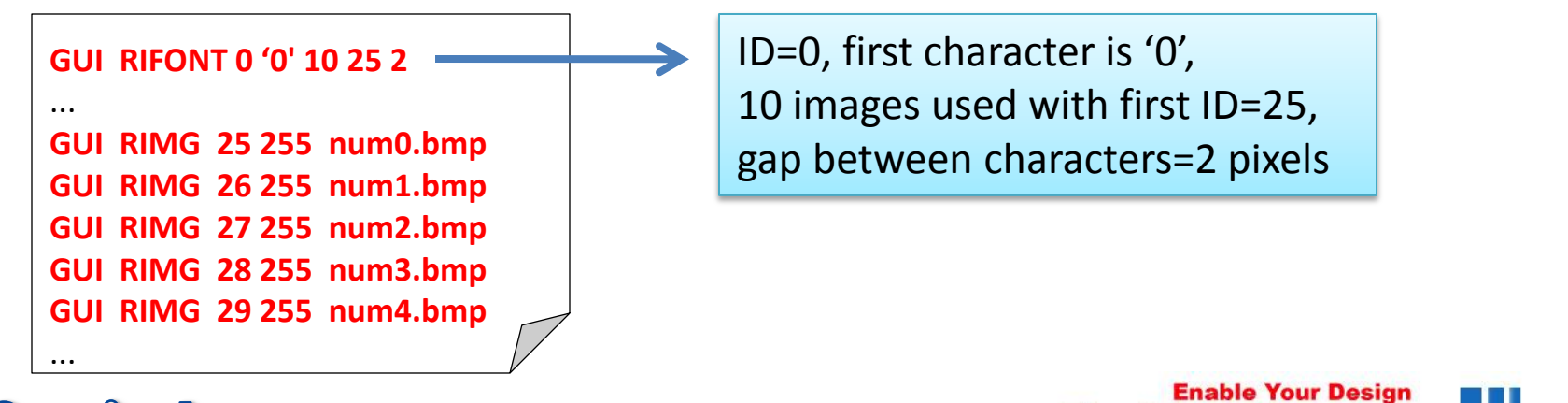

ThaiEasvElec.co

**On-line Electronics Shop for Embedded System** 

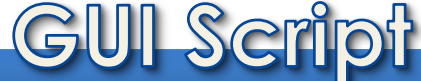

- Horizontal or vertical bars
- Move and stop events

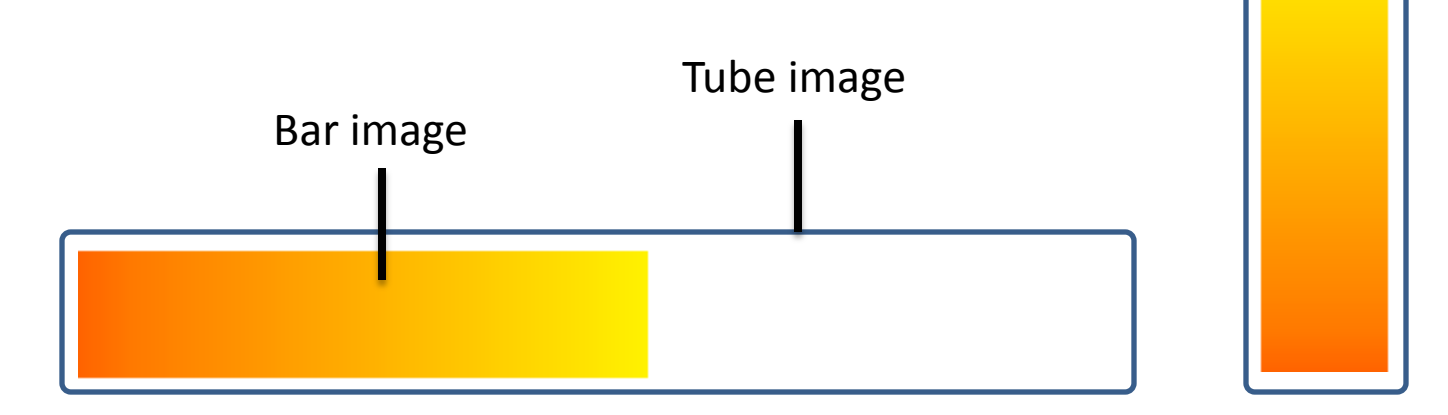

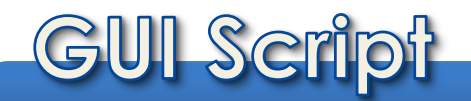

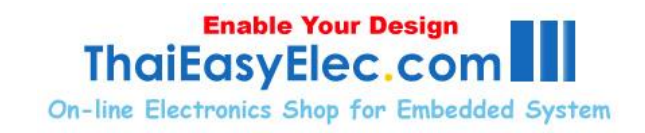

- 4 touch response styles
  - No response (change value by software only)
  - Move to the touch
  - Follow the touch movement
  - Slide with touch movement

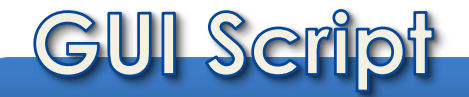

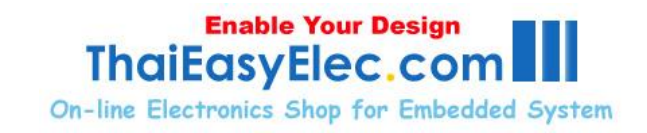

#### 'Pin' supported

G

Script

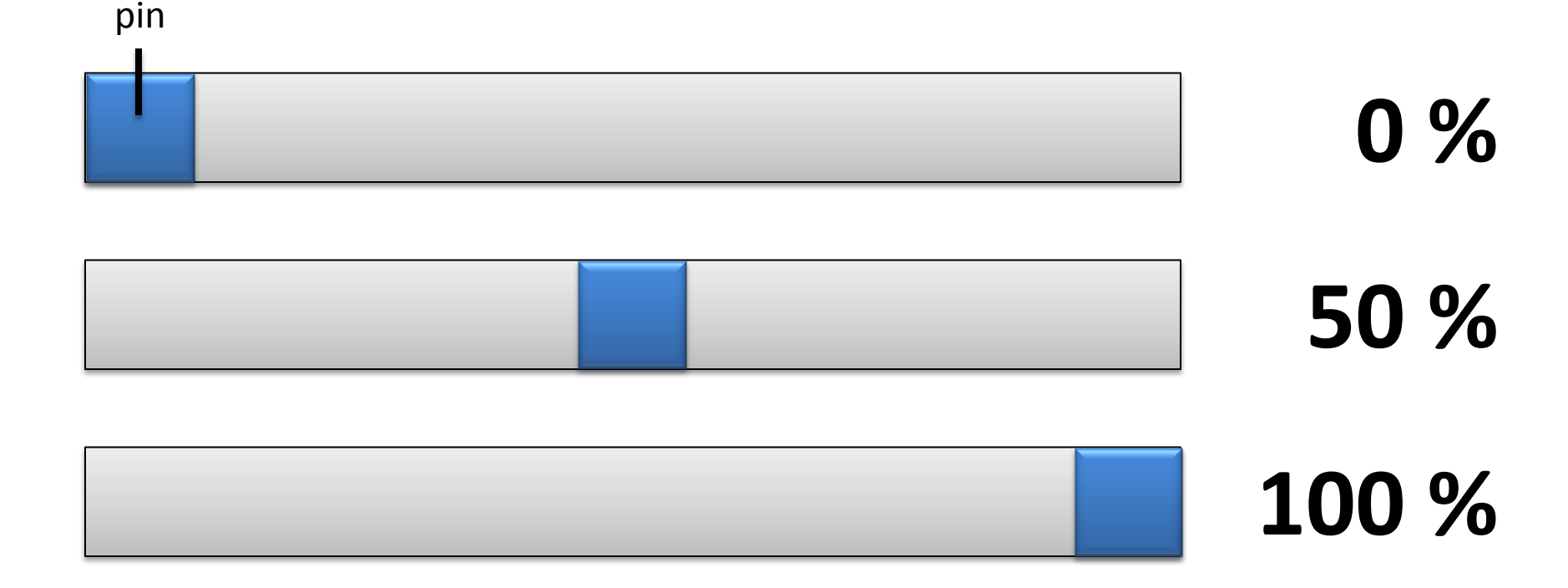

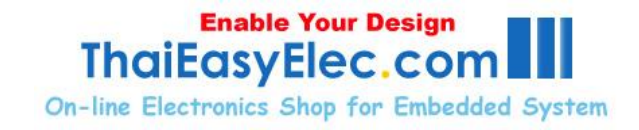

2 movement types

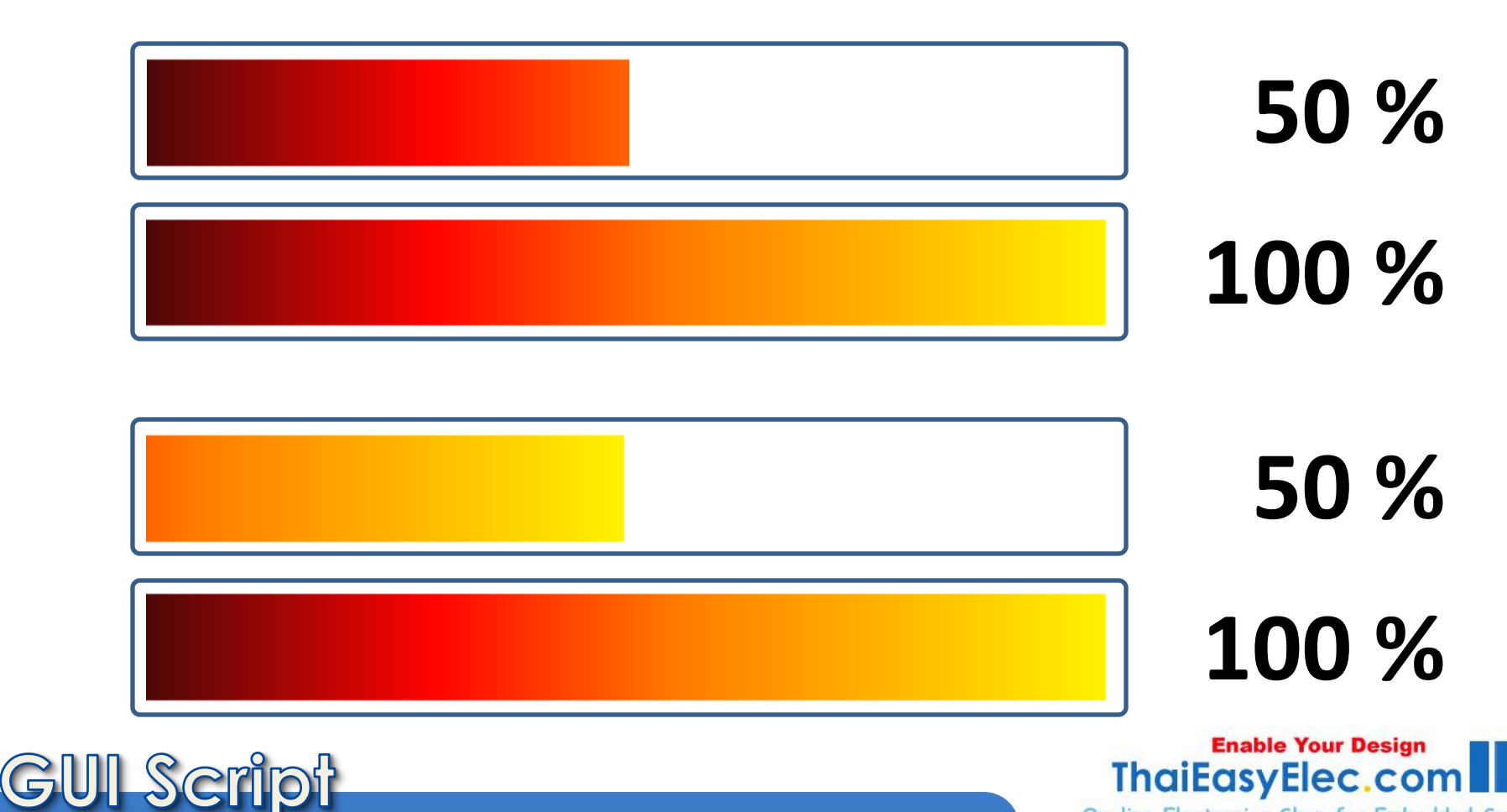

**On-line Electronics Shop for Embedded System** 

#### **Example Features : Popup**

#### Show popup window on any screen

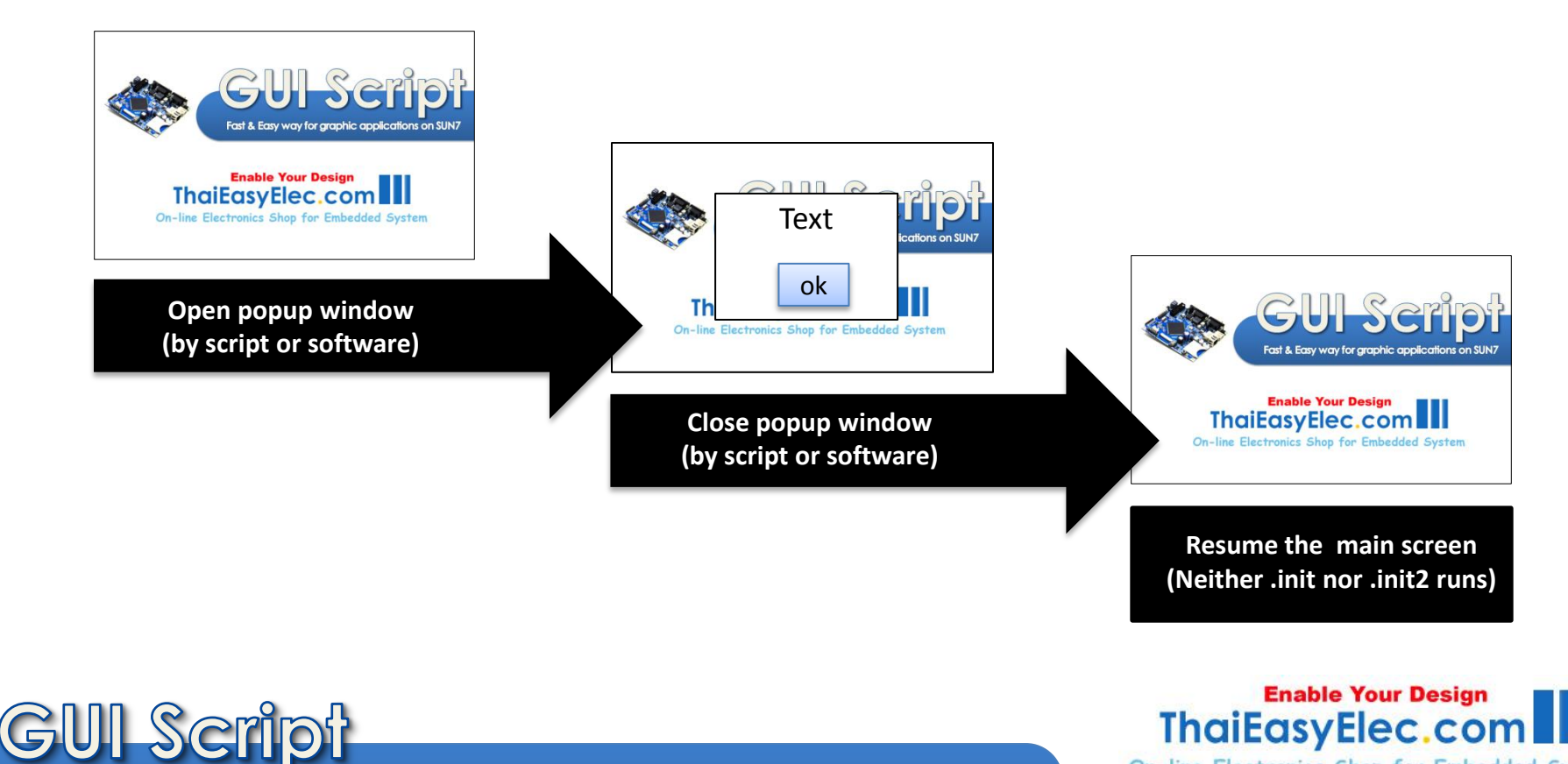

**On-line Electronics Shop for Embedded System** 

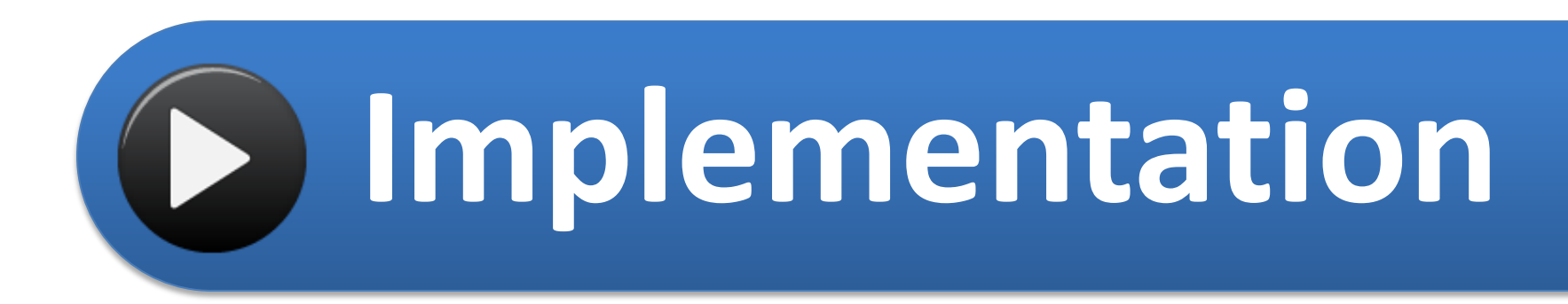

- Resource Gathering
- Making Script
- Compile & Run

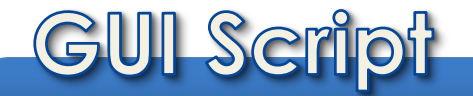

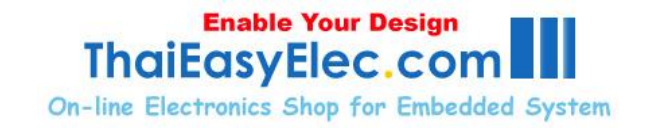

# Prepare resource files and put them in script folder (recommend to create subfolder)

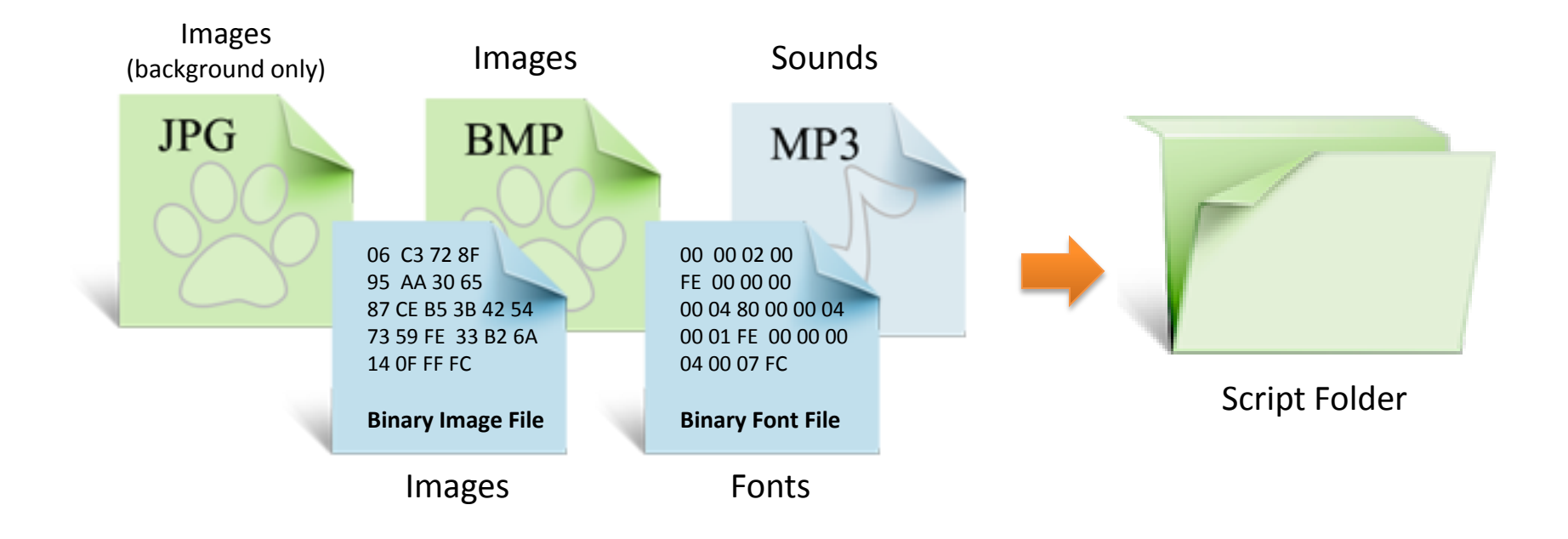

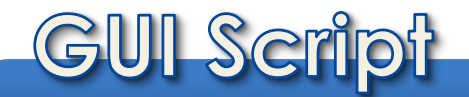

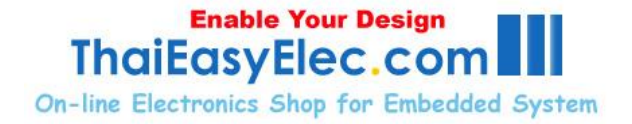

# Image files can be BMP, JPEG or converted binary format

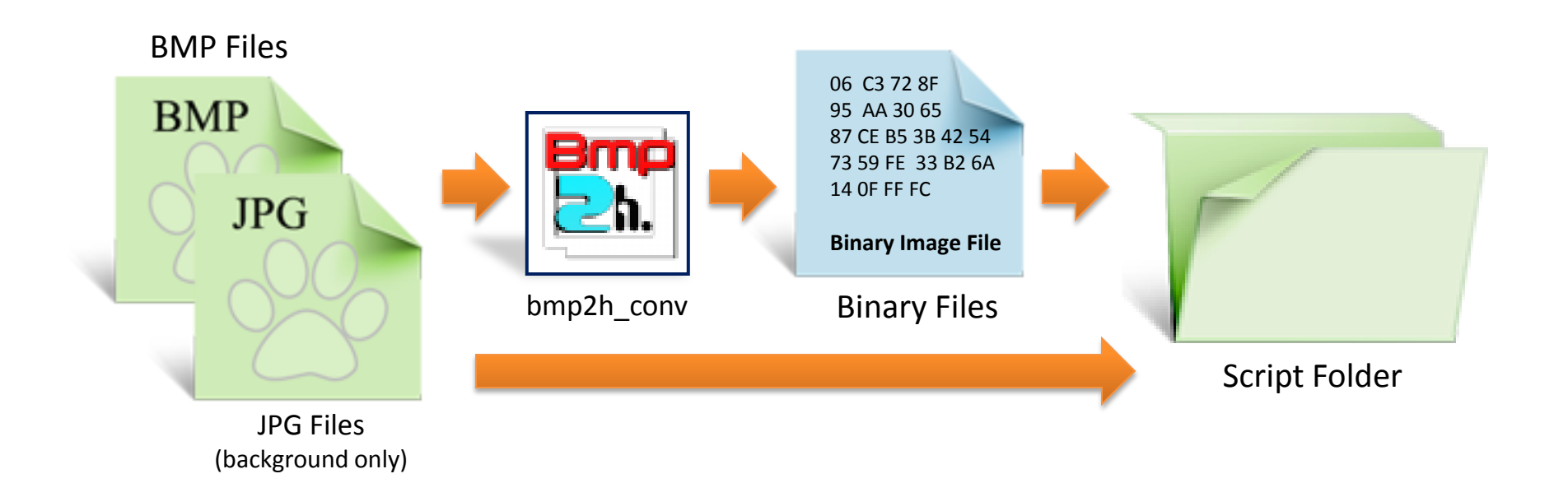

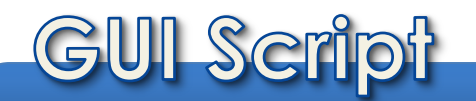

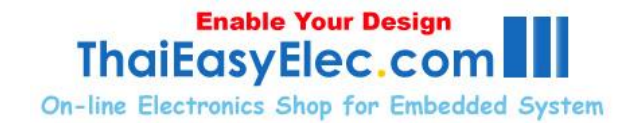

# Compare between BMP, JPEG and binary image files

BMP files are large (3 bytes per pixel), can be used for both background and general images Good for development state or simple application

JPEG files are smallest but takes extra time to decode (once the system boot) and can be used for background only Best for on-line system that upgrade is required

06 C3 72 8F 95 AA 30 65 87 CE B5 3B 42 54 73 59 FE 33 B2 6A 14 0F FF FC

BMP

JPG

**Binary Image File** 

Binary files are small (2 bytes per pixel for 16-bpp) and take shortest time to boot, best for final state Using binary file needs image size to be specified in the script

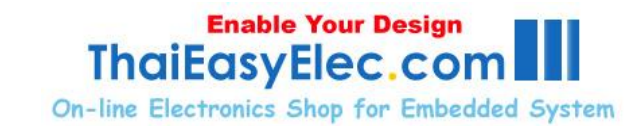

Fonts can be made by writing array of characters in BMP files then convert it using <a href="mailto:bmp2h\_conv">bmp2h\_conv</a> to binary file (downloadable from our website)

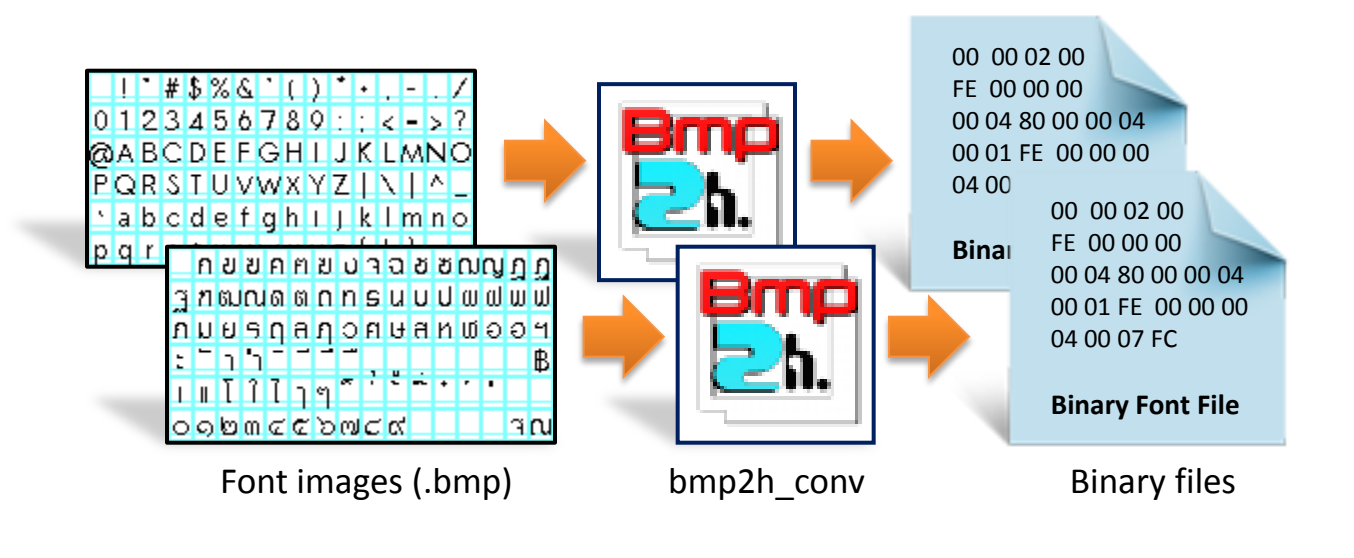

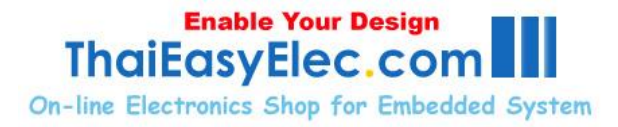

Register resource files with

#### register command

- **RFONT**: Normal font
- RXFONT: Extension font
- **RIFONT**: Image font
- **RBG**: Background
- RIMG: Image
- RGO, RGC: Sound

| Script file          |                |  |
|----------------------|----------------|--|
| GUI RFONT 0          |                |  |
| GUI RFONT 1 .        |                |  |
| GUI RXFONT 0         |                |  |
| GUI RXFONT 1         |                |  |
| GUI RIFONT 0         | File paths     |  |
| GUI RIFONT 1         | refer to       |  |
| GUI RBG 0            | script folder  |  |
| GUI RBG 1            |                |  |
|                      |                |  |
| GUI RIMG 0           |                |  |
| GUI RIMG 1           |                |  |
| <br>SND CEG D sr/snd | Sound folder   |  |
| SND RG0 0            | (refer to rect |  |
| SND RGC              |                |  |
| SND RG0 1            | or SD card)    |  |
| SND RGC              |                |  |
|                      |                |  |
| Enable Your Design   |                |  |

. ...

On-line Electronics Shop for Embedded System

ThaiEasyElec.co

# Write script screen by screen, 'E' ends current component setting

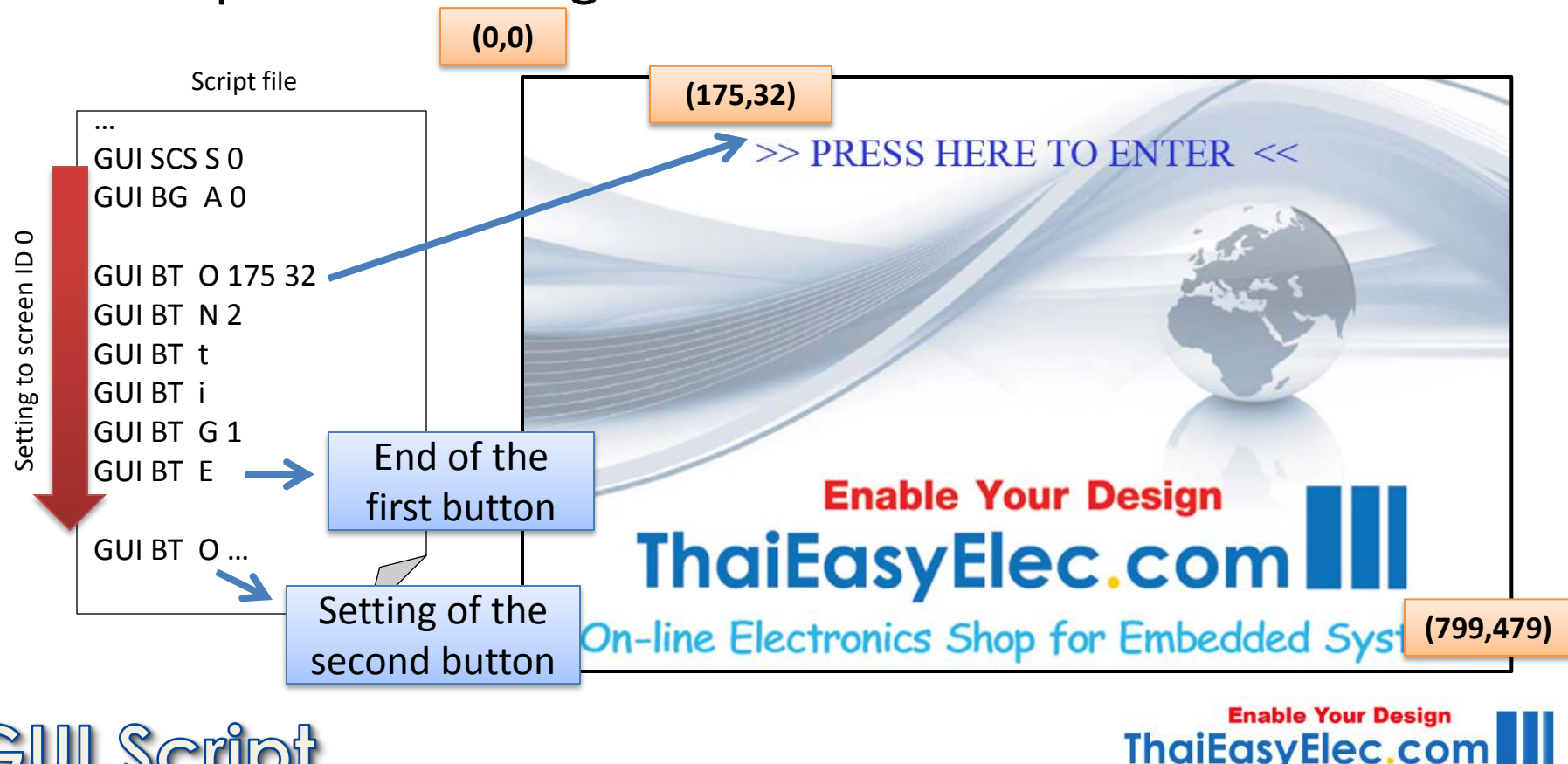

On-line Electronics Shop for Embedded System

#### Put the script file in script folder, name it "main.txt"

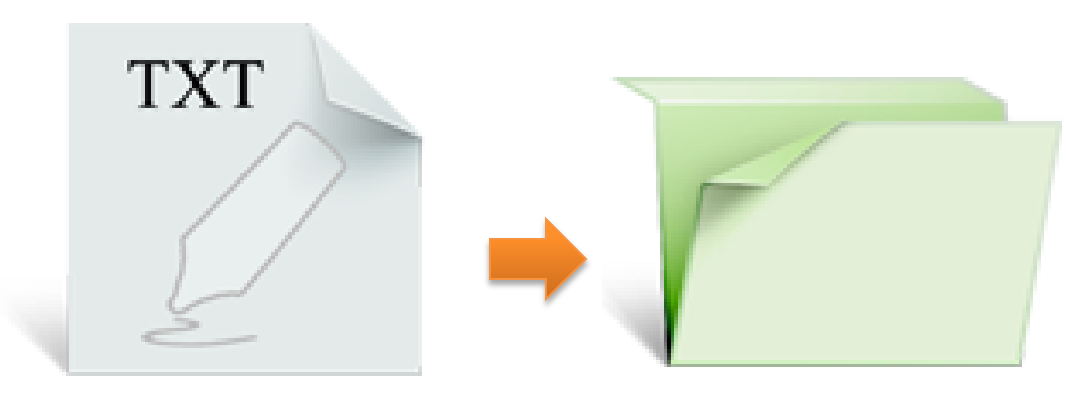

Script File (main.txt)

Script Folder

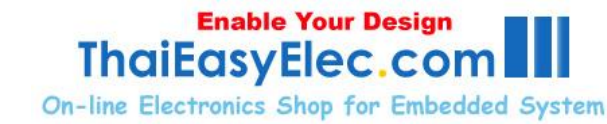

Name the script folder with the same as in the code (default name is "sr"), put it onto SD card, insert it to SUN7

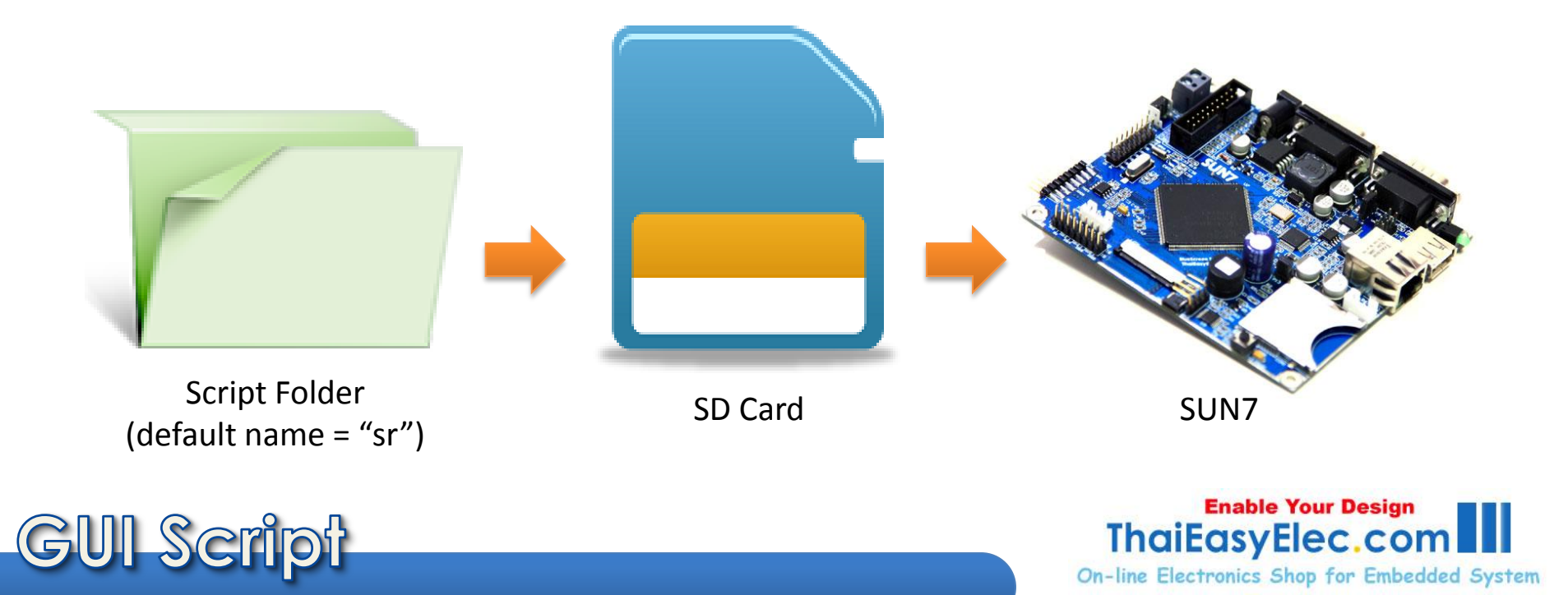

## Compile & Run

48

#### From example project, cleanup source code in AppScrInit, compile, download firmware to the board and run it

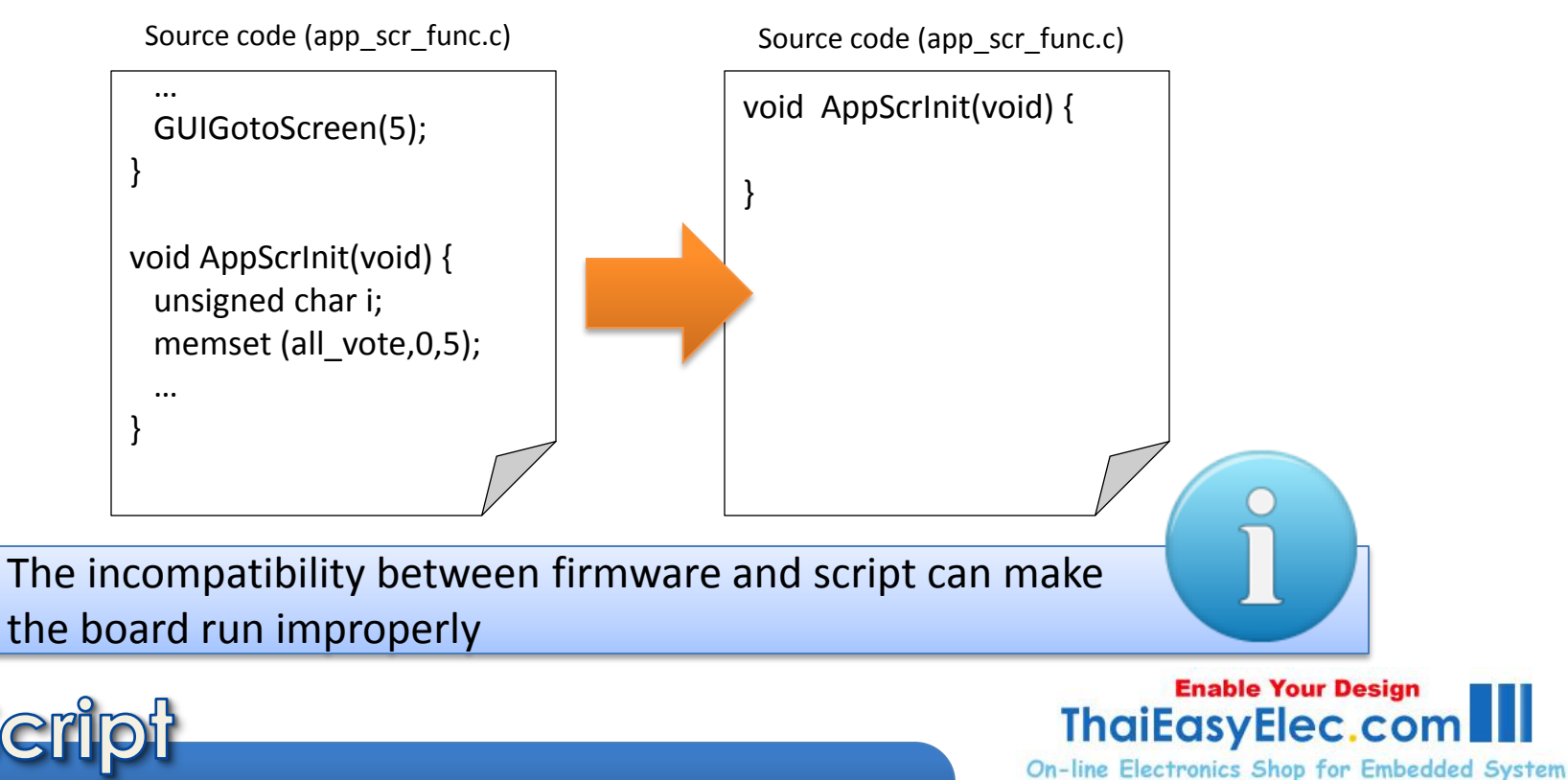

# Compile & Run

Monitor console port (serial port 0 by default) using terminal software while loading GUI script to see if there are any error

• If there are any error shown on LCD, try capturing the serial data and search for words "ERROR"

• When maximum number of a component reached or exceeded, the red warning shown on LCD after "GUI END" script found

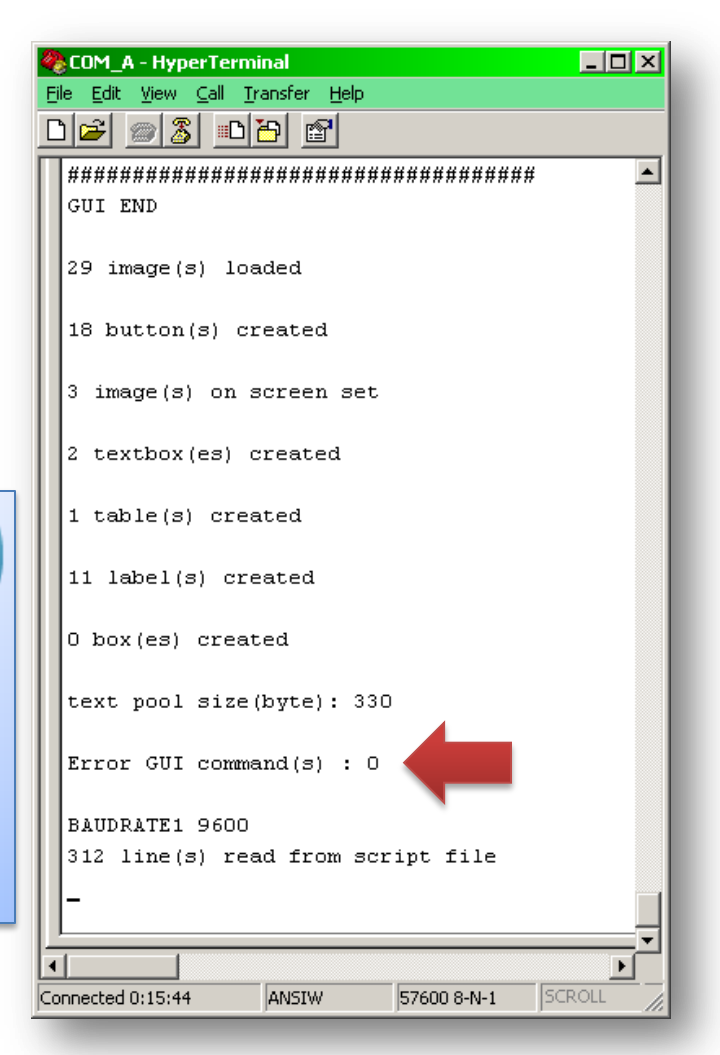

#### Enable Your Design ThaiEasyElec.com

**On-line Electronics Shop for Embedded System** 

#### Compile & Run

# Start coding your application by creating user functions and bind them to events

Source code (app\_scr\_func.c)

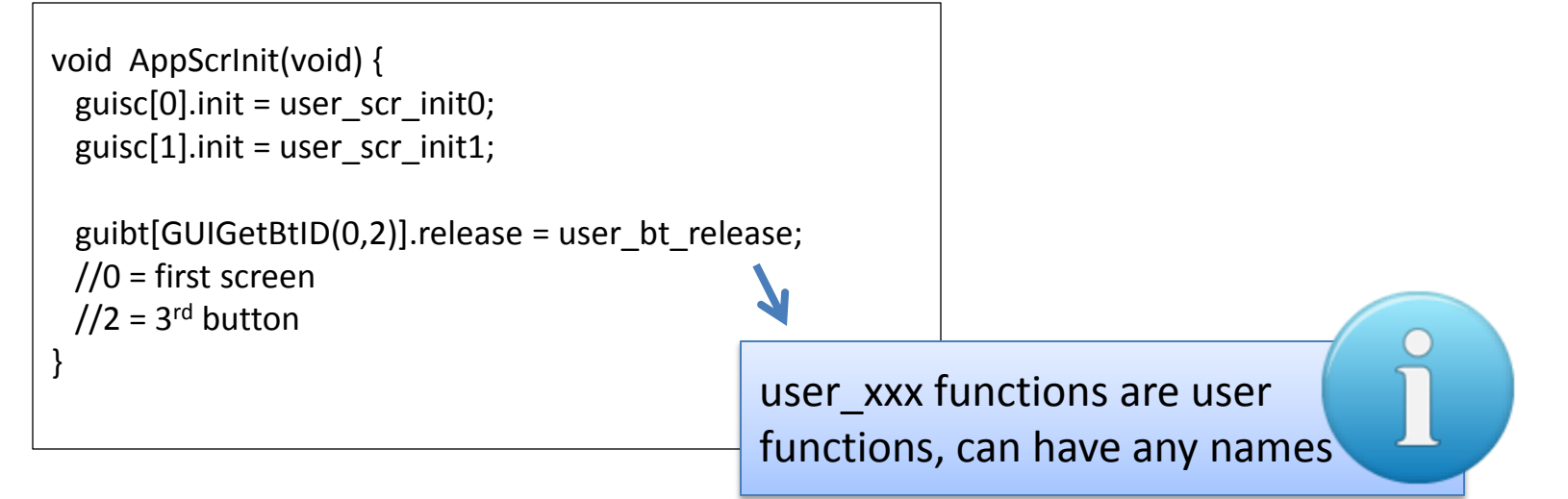

**Enable Your Design** 

**On-line Electronics Shop for Embedded System** 

ThaiEasvElec.co

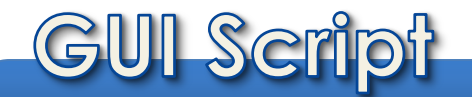

### More Info?

#### Checkout the latest GUI Script User Manual

http://www.thaieasyelec.net/archives/Manual/GUI Script User Manual v1 03.pdf

Includes...

- All features
- All script commands
- All GUI function description
- Programming guidelines

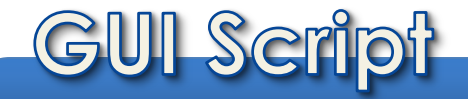

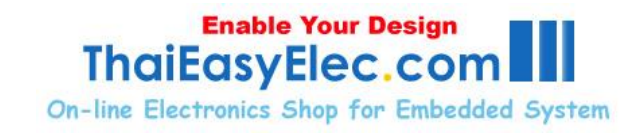

### More Info?

52

#### Checkout the board's user manual

http://www.thaieasyelec.net/archives/Manual/BlueScreen SUN7 User%2 0Manual v1 02.pdf

Includes...

- Peripherals on SUN7
- Example code description
- Console command description
- How to download firmware

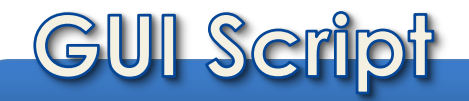

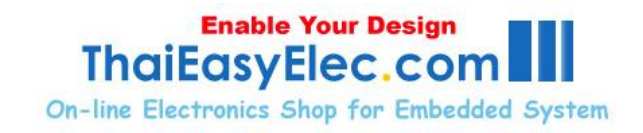

# Try it now!

Download example project for Eclipse & Yagarto (free software) :

http://www.thaieasyelec.net/archives/Manual/4 3inch%20Yagarto%20Example%20Project.zip

http://www.thaieasyelec.net/archives/Manual/7inch%20Yagarto%20Example%20Projec t.zip

#### Example project description :

http://www.thaieasyelec.net/archives/Manual/ANGS1\_00\_01\_Example\_Project.pdf

#### Startup guide for Eclipse and Yagarto :

http://www.thaieasyelec.net/archives/Manual/ANSUN71\_00\_01\_Startup\_Guide\_for\_Ec\_ lipse\_&\_Yagarto.pdf

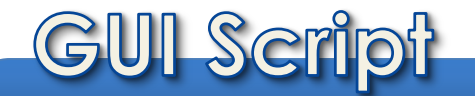

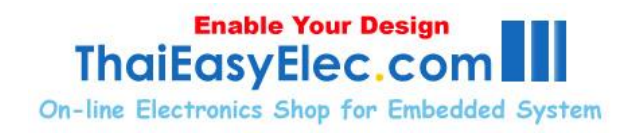

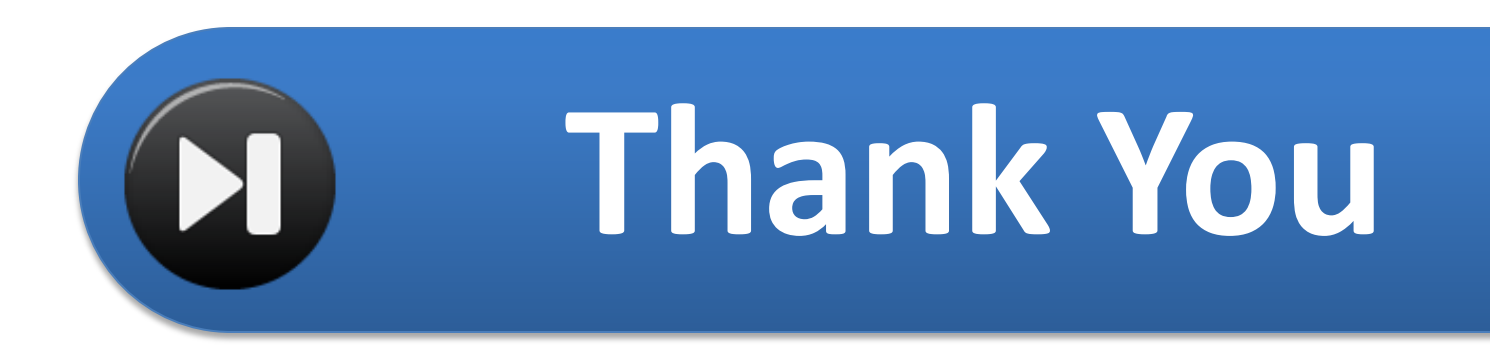

#### Please feel free to contact us at support@thaieasyelec.com

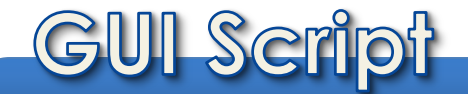

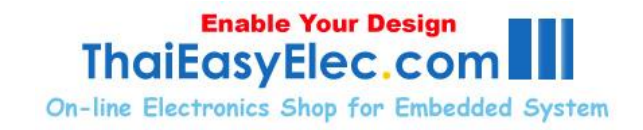